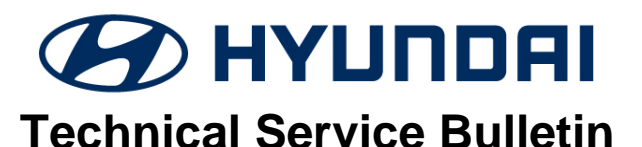

| GROUP          | NUMBER            |
|----------------|-------------------|
| CAMPAIGN       | 23-01-014H-6      |
| DATE           | MODEL(S)          |
| NOVEMBER, 2023 | VARIOUS<br>MODELS |

SUBJECT:

# IBU/BCM SOFTWARE UPDATE AND DECALS APPLICATION (SERVICE CAMPAIGN 993)

# This TSB supersedes 23-01-014H-5 to add the following:

- A note on page 1 referencing TSB 23-BE-010H (OEM GENUINE HYUNDAI REMOTE START MODULE SOFTWARE UPDATE).
- Additional target ROM IDs for Elantra (AD/ADa) model on page 17.

# **\*** IMPORTANT

Dealers must perform this service campaign on all affected vehicles prior to customer retail delivery and whenever an affected vehicle is in the shop for any maintenance or repair.

Access the "Vehicle Information" screen via WEBDCS to identify open campaigns.

**Description:** Certain Hyundai vehicles may not be equipped with an immobilizer.

This bulletin provides the service procedure to update the IBU/BCM (Integrated Body Control Unit/Body Control Module), to revise the OEM Hyundai burglar alarm system operation and ignition start logic, and installation of two anti-theft decals for the front windows.

# STUI

This TSB includes inspection/repair validation photos. Refer to the latest Warranty Digital Documentation Policy for requirements.

# NOTICE

- Vehicles equipped with aftermarket/add-on alarms or remote start systems may not operate normally if the IBU/BCM is updated with this software.
- Vehicles equipped with the OEM Genuine Hyundai remote start system may exhibit the horn honking when remote starting the vehicle after receiving the software update. Refer to TSB 23-BE-010H(or latest version) to update the remote start module to eliminate the horn honking during remote start operation.

# *i* Information

Perform the anti-theft decals installation while the BCM software is being updated.

# *i* Information

Before performing the AUTO software update, write down or take a picture of the current ROM ID in case MANUAL update is required. This information will be used to select the correct MANUAL passcode/event.

Applicable Vehicles:

#### Vehicles <u>not equipped</u> with immobilizer, and <u>not equipped</u> with START/STOP ignition button

- Certain 2011-2014MY Sonata (YFa) (VIN starts with "5NP")
- Certain 2015-2019MY Sonata (LFa) (VIN starts with "5NP")
- Certain 2011-2016MY Elantra (UD/MD) (UD VIN starts with "5NP", MD VIN starts with "KMH")
- Certain 2017-2020MY Elantra (AD/ADa) (ADa VIN starts with "5NP", AD VIN starts with "KMH")
- Certain 2021-2022MY Elantra (CN7/CN7a) (CN7a VIN starts with "5NP", CN7 VIN starts with "KMH")
- Certain 2013-2017MY Elantra GT (GD)
- Certain 2018-2020MY Elantra GT (PD)
- Certain 2020-2021MY Venue (QX)
- Certain 2012-2017MY Veloster (FS)
- Certain 2019-2021MY Veloster (JS)
- Certain 2018-2022MY Kona (OS)
- Certain 2018-2022MY Accent (HC)
- Certain 2011-2015MY Tucson (LM)
- Certain 2016-2021MY Tucson (TL)
- Certain 2022MY Tucson (NX4/NX4a) (NX4a VIN starts with "5NM", NX4 VIN starts with "KM8")
- Certain 2013-2018MY Santa Fe Sport (AN)
- Certain 2013-2018MY Santa Fe & 2019MY Santa Fe XL (NC)
- Certain 2019-2022MY Santa Fe (TMa) (VIN starts with "5NM")
- Certain 2020-2021MY Palisade (LX2)
- Certain 2013-2014MY Genesis Coupe (BK)

#### Parts Information:

| PART<br>NAME        | PART NUMBER                                                                                                    | PART IMAGE                                                                                                    | QTY.                          |
|---------------------|----------------------------------------------------------------------------------------------------|----------------------------------------------------------------------------------------------------|-------------------------------|
| Anti-Theft<br>Decal | NP001-SC993<br>NOTE 1: Parts ordering information can be<br>found in the SC993 Parts Bulletin located in<br>the Documents Library in WebDCS.<br>(HD.com/Parts/DocumentsLibrary/Reference<br>Materials/Parts Bulletin).<br>NOTE 2: Order comes in a roll of 500 decals. | никонски соловиние соловии и соловии и соло | 2<br>decals<br>per<br>vehicle |

# Warranty Information:

#### **INSPECTION ONLY - VEHICLE HAS START STOP BUTTON OR IMMOBILIZER LAMP**

| MODEL                | OP. CODE | OPERATION            | OP. TIME     | CAUSAL PART | NATURE      | CAUSE |  |
|----------------------|----------|----------------------|--------------|-------------|-------------|-------|--|
| SONATA (LFa)         | HYIMMOC4 |                      |              | 95400-C2100 |             |       |  |
| ELANTRA (AD) "KMH"   | HYIMMOC5 |                      |              | 95400-F2AW0 |             |       |  |
| ELANTRA (ADa) "5NP"  | HYIMMOC6 |                      |              | 95400-F2AW0 |             |       |  |
| VENUE (QX)           | HYIMMOC7 |                      |              | 95400-K2500 |             |       |  |
| KONA (OS)            | HYIMMOC8 |                      |              | 95400-J9GJ0 |             |       |  |
| VELOSTER (FS)        | HYIMMOC9 |                      |              | 95400-2V054 |             |       |  |
| VELOSTER (JS)        | HYIMMOD0 |                      |              | 95400-J3720 |             |       |  |
| SONATA (YFa)         | HYIMMOD1 |                      |              | 95400-3Q000 |             |       |  |
| ELANTRA (CN7) "KMH"  | HYIMMOD2 |                      |              | 95400-AA920 | 114         | ZZ3   |  |
| ELANTRA (CN7a) "5NP" | HYIMMOD3 | INSPECTION<br>ONLY - |              | 95400-AB100 |             |       |  |
| ELANTRA GT (PD)      | HYIMMOD4 |                      | 6<br>0.1 M/H | 95400-G3970 |             |       |  |
| ACCENT (HC)          | HYIMMOD5 | VEHICLE HAS          |              | 95400-J0400 |             |       |  |
| TUCSON (LM)          | HYIMMOD6 | BUTTON OR            |              | 95400-2S710 |             |       |  |
| TUCSON (TL)          | HYIMMOD7 | IMMOBILIZER<br>I AMP |              | 95400-D3600 |             |       |  |
| TUCSON (NX4) "KM8"   | HYIMMOD8 |                      |              | 95400-N9001 |             |       |  |
| TUCSON (NX4a) "5NM"  | HYIMMOD9 |                      |              | 95400-CW051 |             |       |  |
| SANTA FE SPORT (AN)  | HYIMMOE0 |                      |              | 95400-4Z100 |             |       |  |
| SANTA FE (NC)        | HYIMMOE1 |                      |              | 95400-4Z240 |             |       |  |
| SANTA FE (TMa) "5NM" | HYIMMOE2 |                      |              | 95400-S2500 |             |       |  |
| ELANTRA (UD) "5NP"   | HYIMMOE3 |                      |              | 95400-3X530 |             |       |  |
| ELANTRA (MD) "KMH"   | HYIMMOE4 |                      | DE4          |             | 95400-3X570 |       |  |
| ELANTRA GT (GD)      | HYIMMOE5 |                      |              | 95400-A5510 |             |       |  |
| PALISADE (LX2)       | HYIMMOE6 |                      |              | 95400-S8MB0 |             |       |  |
| GENESIS COUPE (BK)   | HYIMMOE7 |                      |              | 95400-2M870 |             |       |  |

**INSPECTION AND BCM/IBU UPGRADE AND DECALS APPLICATION** 

| MODEL                | OP. CODE | OPERATION                               | OP. TIME                     | CAUSAL PART | NATURE      | CAUSE |     |
|----------------------|----------|-----------------------------------------|------------------------------|-------------|-------------|-------|-----|
| SONATA (LFa)         | HYIMMOA0 |                                         |                              | 95400-C2100 |             |       |     |
| ELANTRA (AD) "KMH"   | HYIMMOA1 |                                         |                              | 95400-F2AW0 |             |       |     |
| ELANTRA (ADa) "5NP"  | HYIMMOA2 |                                         |                              | 95400-F2AW0 |             |       |     |
| VENUE (QX)           | HYIMMOA3 |                                         | 0.2 M/H                      | 95400-K2500 |             |       |     |
| KONA (OS)            | HYIMMOA4 |                                         | 0.3 101/11                   | 95400-J9GJ0 |             |       |     |
| VELOSTER (FS)        | HYIMMOA5 |                                         |                              | 95400-2V054 |             |       |     |
| VELOSTER (JS)        | HYIMMOA6 |                                         |                              | 95400-J3720 |             |       |     |
| SONATA (YFa)         | HYIMMOA7 | -<br>                                   |                              | 95400-3Q000 |             |       |     |
| ELANTRA (CN7) "KMH"  | HYIMMOA8 |                                         |                              | 95400-AA920 |             |       |     |
| ELANTRA (CN7a) "5NP" | HYIMMOA9 |                                         | 0.4 101/11                   | 95400-AB100 |             |       |     |
| ELANTRA GT (PD)      | HYIMMOB0 | INSPECTION<br>AND<br>BCM/IBU<br>UPGRADE | INSPECTION<br>AND<br>BCM/IBU |             | 95400-G3970 |       |     |
| ACCENT (HC)          | HYIMMOB1 |                                         |                              |             | 95400-J0400 | 11.4  | 772 |
| TUCSON (LM)          | HYIMMOB2 |                                         |                              | 95400-2S710 | 114         | 223   |     |
| TUCSON (TL)          | HYIMMOB3 | APPLICATION                             |                              | 95400-D3600 |             |       |     |
| TUCSON (NX4) "KM8"   | HYIMMOB4 |                                         |                              | 95400-N9001 |             |       |     |
| TUCSON (NX4a) "5NM"  | HYIMMOB5 |                                         |                              | 95400-CW051 |             |       |     |
| SANTA FE SPORT (AN)  | HYIMMOB6 |                                         | 0.2 M/H                      | 95400-4Z100 |             |       |     |
| SANTA FE (NC)        | HYIMMOB7 |                                         | 0.3 101/11                   | 95400-4Z240 |             |       |     |
| SANTA FE (TMa) "5NM" | HYIMMOB8 |                                         |                              | 95400-S2500 |             |       |     |
| ELANTRA (UD) "5NP"   | HYIMMOB9 |                                         |                              | 95400-3X530 |             |       |     |
| ELANTRA (MD) "KMH"   | HYIMMOC0 |                                         |                              | 95400-3X570 |             |       |     |
| ELANTRA GT (GD)      | HYIMMOC1 |                                         |                              | 95400-A5510 |             |       |     |
| PALISADE (LX2)       | HYIMMOC2 |                                         |                              | 95400-S8MB0 | ]           |       |     |
| GENESIS COUPE (BK)   | HYIMMOC3 |                                         |                              | 95400-2M870 |             |       |     |

**NOTE 1:** Submit claim on Claim Entry Screen as "Campaign" type.

**NOTE 2:** If a part that is not covered by this campaign is found in need of replacement while performing this campaign and the affected part is still under warranty, submit a separate claim using the same repair order. If the affected part is out of warranty, submit a Prior Approval request for goodwill consideration prior to performing the work.

**NOTE 3:** Op times of 0.3 M/H and 0.4 M/H include inspection, completing the decal installation for both front windows while the software update is being performed, taking STUI photos, and uploading. The STUI photos must include the anti-theft decals on the driver and passenger front windows clearly visible along with a piece of paper displaying the last 6 digits of the VIN and date of the repair. If not included, claim will be subject to debit.

| TABLE OF CONTENTS                                  |                     |       |  |  |
|----------------------------------------------------|---------------------|-------|--|--|
| Service Procedure - Inspection                     |                     |       |  |  |
| Service Procedure - Software Update Notes          |                     | 7     |  |  |
| Service Procedure - Software Update                |                     | 8     |  |  |
| Service Procedure - Anti-Theft Decals Installation |                     | 9-12  |  |  |
|                                                    | Sonata (YFa)        | 13    |  |  |
|                                                    | Sonata (LFa)        | 14    |  |  |
|                                                    | Elantra (UD/MD)     | 15-16 |  |  |
|                                                    | Elantra (AD/ADa)    | 17    |  |  |
|                                                    | Elantra (CN7/CN7a)  | 18    |  |  |
|                                                    | Elantra GT (GD)     | 19    |  |  |
|                                                    | Elantra GT (PD)     | 20    |  |  |
|                                                    | Venue (QX)          | 21    |  |  |
|                                                    | Veloster (FS)(JS)   | 22    |  |  |
| IBU/BCM EVENT, PASSCODE, AND ROM ID INFORMATION    | Kona (OS)           | 23-24 |  |  |
|                                                    | Accent (HC)         | 25    |  |  |
|                                                    | Santa Fe Sport (AN) | 26-27 |  |  |
|                                                    | Santa Fe (NC)       | 28    |  |  |
|                                                    | Santa Fe (TMa)      | 29-30 |  |  |
|                                                    | Palisade (LX2)      | 31    |  |  |
|                                                    | Tucson (LM)         | 32    |  |  |
|                                                    | Tucson (TL)         | 33    |  |  |
|                                                    | Tucson (NX4/NX4a)   | 34    |  |  |
|                                                    | Genesis Coupe (BK)  | 35-36 |  |  |
| Anti-Theft Decals Installation Template            |                     | 37    |  |  |

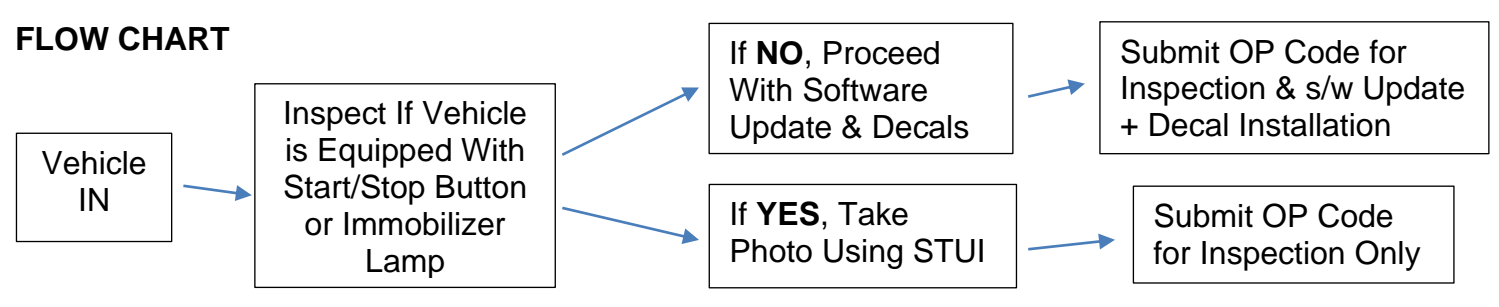

#### Service Procedure:

#### **INSPECTION ONLY – VEHICLE HAS START STOP BUTTON OR IMMOBILIZER LAMP**

1A. Visually confirm if the vehicle is equipped with a START/STOP button.

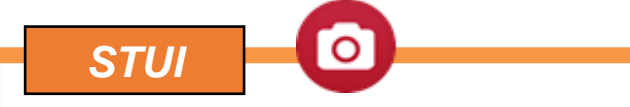

Using STUI, take a picture of the START/STOP button with a piece of paper including the last 6 digits of the VIN and date of the inspection. Upload the photos to STUI.

If vehicle is not equipped with START/STOP button then proceed to 1B to inspect for the immobilizer lamp on the instrument cluster.

1B. If vehicle is equipped with a mechanical key type ignition, then turn ignition to ON position.

Visually confirm if there is an immobilizer lamp displayed on the instrument cluster.

**STUI** 

Using STUI, take a picture of the immobilizer lamp on the instrument cluster with a piece of paper including the last 6 digits of the VIN and date of the inspection. Upload the photos to STUI.

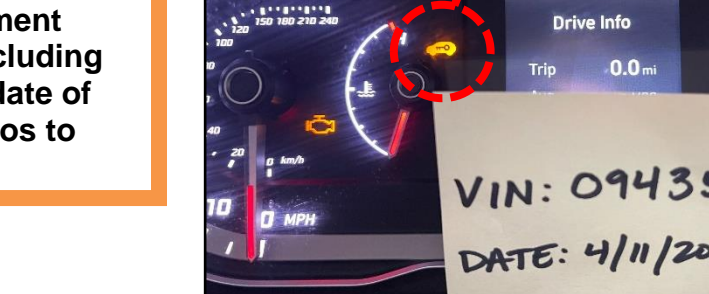

2. If vehicle is <u>NOT</u> equipped with the START/STOP button or the immobilizer lamp, then proceed to perform the software update.

Otherwise, procedure is complete. Submit "INSPECTION ONLY" campaign claim.

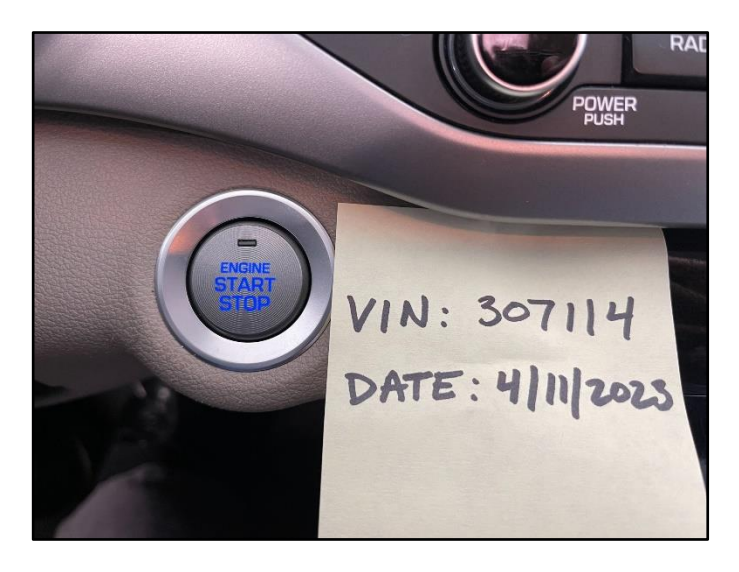

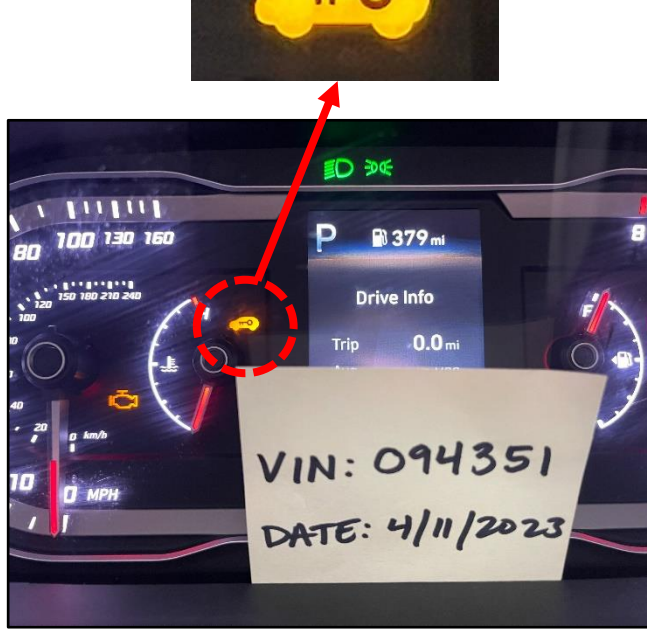

# **IBU/BCM SOFTWARE UPDATE NOTES**

| i Information                                                                                                    |                                                                                                    |  |  |  |  |  |
|----------------------------------------------------------------------------------------------------|----------------------------------------------------------------------------------------------------|--|--|--|--|--|
| Refer to the link be     https://vimco.com                                                                                                    | Refer to the link below for guided video information:                                                                                                    |  |  |  |  |  |
| Intps.//vimeo.com/                                                                                                    | <u>nπps://vimeo.com/796843448/49ace103a8</u>                                                                                                    |  |  |  |  |  |
| i Information                                                                                                    |                                                                                                    |  |  |  |  |  |
| <ul> <li>Before proceeding</li> <li>Also, ensure the vertical cluster when igniting</li> </ul>                                                                                                    | <ul> <li>Before proceeding, ensure the vehicle is <u>not equipped</u> with a START/STOP push button.</li> <li>Also, ensure the vehicle is <u>not equipped</u> with an immobilizer lamp on the instrument cluster when ignition is turned ON.</li> </ul>                                                                                                    |  |  |  |  |  |
| <b>i</b> Information                                                                                                    |                                                                                                    |  |  |  |  |  |
| <ul> <li>Check if the vehicle's</li> <li>Check the current v<br/>table listed below be</li> <li>Take a picture or wi<br/>ROM ID will determ</li> </ul>                                                                   | <b>current software version will need to be updated:</b><br>ersion of the IBU/BCM ROM ID and compare it to the ROM ID information<br>efore attempting to perform the software update.<br>ite down the current ROM ID in case manual update is required. The current<br>ine which PASSCODE to use for MANUAL UPDATE.                                                                                                    |  |  |  |  |  |
| Information                                                                                                    |                                                                                                    |  |  |  |  |  |
| <ul> <li>You must initially perf</li> <li>Refer to the TSB 15</li> <li>If the IBU/BCM update</li> <li>If Auto Mode update</li> <li>update using Manual</li> </ul>                                                        | <b>Form the GDS IBU/BCM Update in Auto Mode.</b><br>-GI-001 for the tablet-based Mobile GDS ECU update procedures.<br>ate starts but then fails in Auto Mode, perform the update in Manual Mode to<br>a is not available due to unidentified ROM ID, then <b>DO NOT</b> perform the<br>al Mode, call Techline for further instructions.                                                                                                    |  |  |  |  |  |
|                                                                                                    |                                                                                                    |  |  |  |  |  |
| <ul> <li>If there are issues<br/>the vehicle after th</li> <li>When selecting the<br/>software version in<br/>was originally in th</li> <li>If the software is u<br/>any percentage, th</li> <li>Select OK wh</li> </ul> | Troubleshooting Tips<br>with the software update or certain features not operating normally on<br>e update, then perform capacitive discharge and try again.<br>MANUAL PASSCODE, pay close attention to the part number and<br>the table. The selected passcode and event should match with what<br>e vehicle.<br>pdating and fails(not relating to GDS disconnection or battery died) at<br>en try the following:<br>nen the error message pops up, and DO NOT SELECT ANYTHING ELSE, |  |  |  |  |  |
| LEAVE EVERYTING AS IS.                                                                                                    |                                                                                                    |  |  |  |  |  |
| <ul> <li>Proceed with</li> </ul>                                                                                                    | MANUAL update procedure following the GDS screen instructions.                                                                                                    |  |  |  |  |  |
| TSB # 23-01-014H-6                                                                                                    | Page 7 of 37                                                                                                    |  |  |  |  |  |
|                                                                                                    |                                                                                                    |  |  |  |  |  |

# **IBU/BCM SOFTWARE UPDATE**

System

System

ENGINE

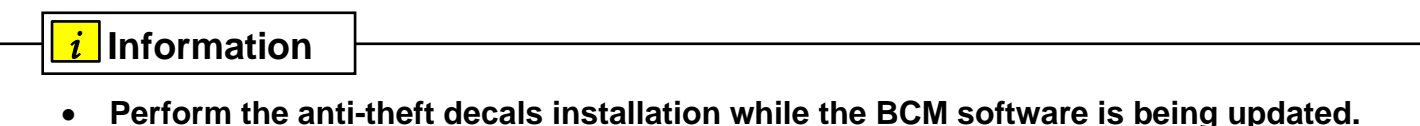

- 1. Select IBU/BCM as the system to update.
- 2. Select ID Check.

Check the current version of the IBU/BCM ROM ID and compare it to the ROM ID information table listed below before attempting to perform the software update.

# *i* Information

Take a picture/write down the current ROM ID in case manual update is required.

- Perform GDS software update. Refer to TSB 15-GI-001 for the tablet-based Mobile GDS ECU update procedures.
- 3. While the software is updating, perform the antitheft decals installation as outlined on page 7.
- 4. Ensure the software update was successful with the latest ROM ID.

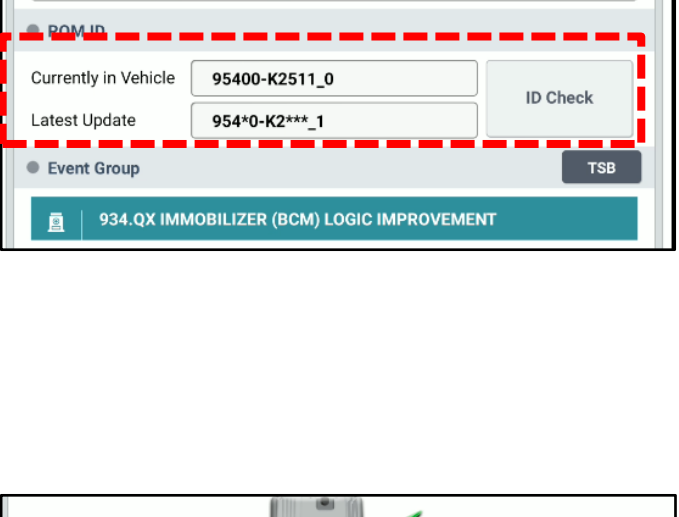

**TRU-B** 

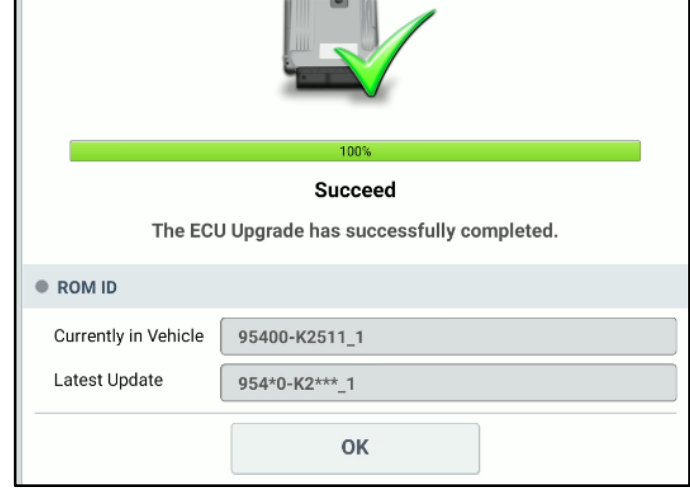

- 5. After the software has updated, check for Diagnostic Trouble Codes in the **ALL** menus and erase any DTC.
- 6. Software update complete.

# ANTI-THEFT DECALS INSTALLATION

# *i* Information

Perform the anti-theft decals installation while the BCM software is being updated.

- 1. Print the last page of this TSB, as it is the template to assist with the decals installation.
- 2. Fold the template from the bottom upward to the solid line.

3. Cut out the two rectangles.

4. Roll both the front driver and passenger windows to the upmost position.

5. Use rubbing alcohol and a new rag to clean the inside lower left corner of the front driver side window, and lower right corner of the front passenger side window.

# NOTICE

The anti-theft decals can be installed over a tinted window film.

6. Align the template edge approximately ¼" next to the existing label's/decal's edge.

Use masking tape to tape down the template onto the glass and door panel.

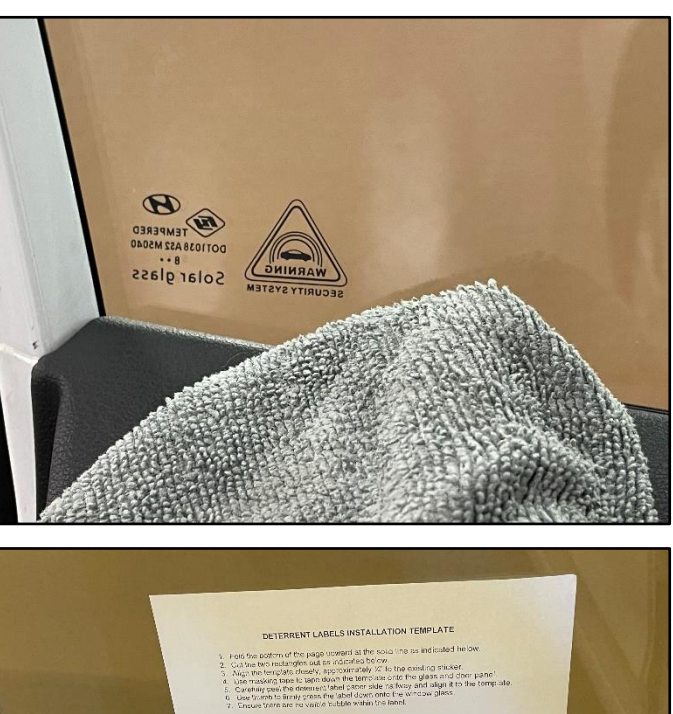

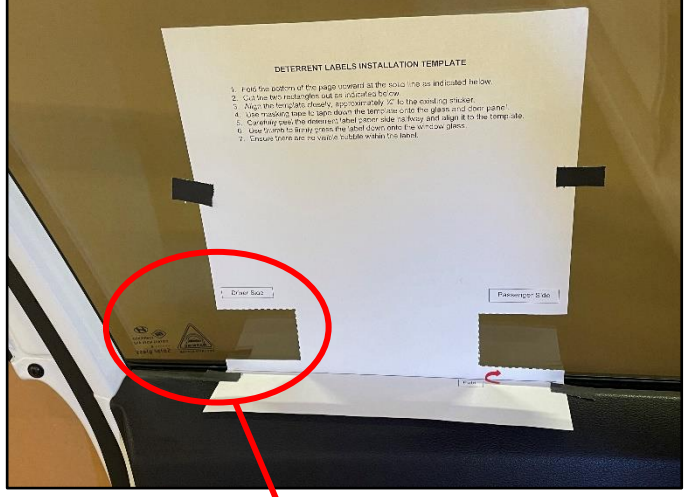

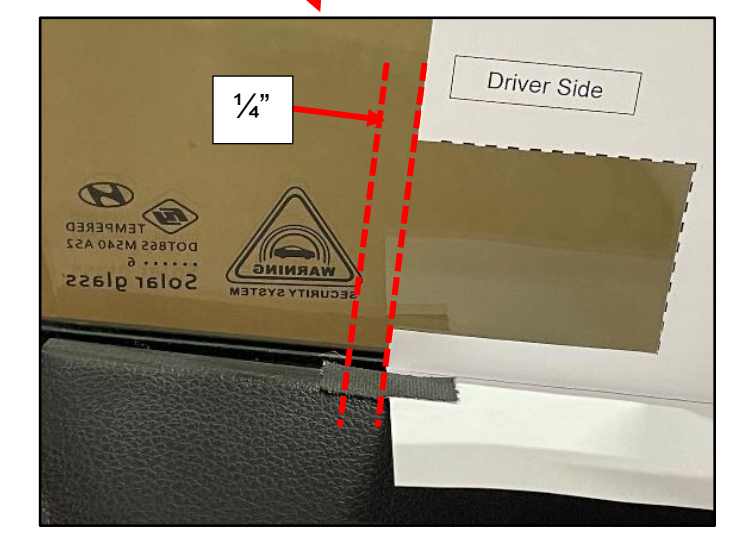

#### SUBJECT:

#### BCM/IBU SOFTWARE UPDATE AND DECALS APPLICATION (SERVICE CAMPAIGN 993)

7. Tear/Cut two anti-theft decals from the roll.

8. Without touching the bottom (glue side) of the decal, carefully pull back the paper side halfway and align it within the cut-out rectangle template.

Use thumb to firmly press the decal down onto the window glass.

# NOTICE

Avoid touching the bottom (glue side) of the decal as the fingerprint will reduce the adhesive strength to the window glass.

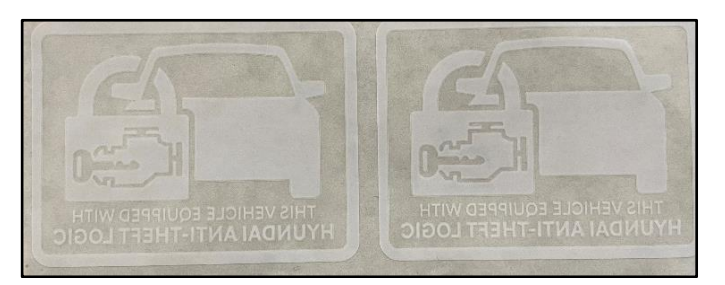

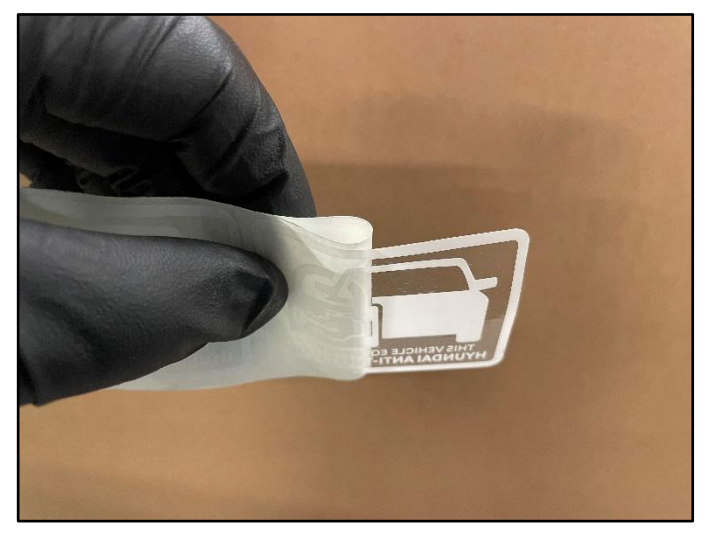

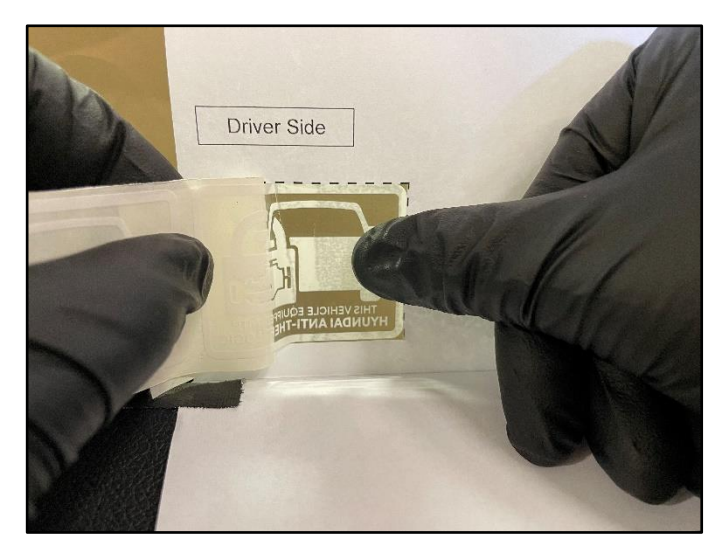

9. Remove the template.

Continue pressing down in the decal, ensuring there are no visible bubbles within the decal.

10. Repeat the steps 5-9 for the other window.

11.

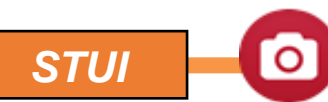

Using STUI, take pictures of both the driver and passenger anti-theft decals on the front windows with a piece of paper including the last 6 digits of the VIN and date of the repair. Upload the photos to STUI.

# NOTICE

If the window is tinted with a non-legal shade, inform the customer of the possible poor visibility of the anti-theft decals.

# NOTICE

The anti-theft decal template can be reused for all models.

# NOTICE

Once the upgrade procedure has been completed, the key fob buttons to lock and unlock the vehicle are required to activate/deactivate the anti-theft system. After using the key fob to activate the anti-theft system, the key fob must be used to first disarm the system prior to attempting to start the vehicle.

# VIN: 077187 PATE: 2/1/2023

**Driver Front Window** 

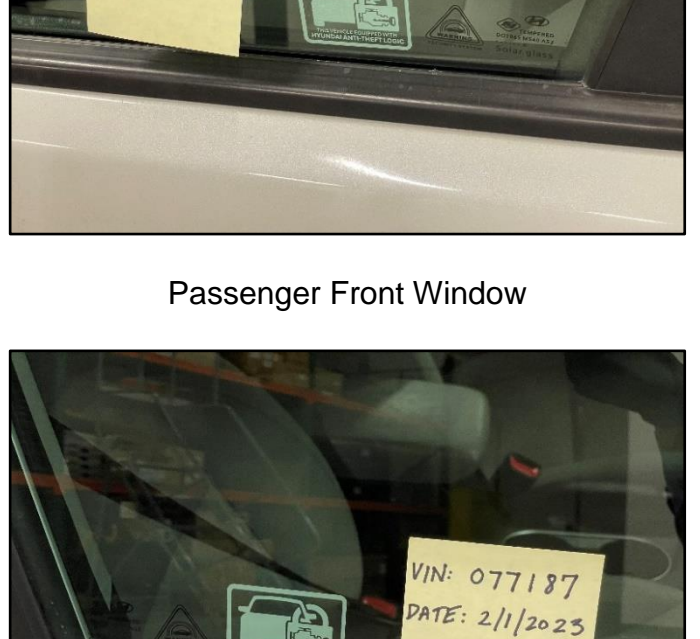

#### SONATA (YFa)

| EVENT INFORMATION |                                              |  |  |
|-------------------|----------------------------------------------|--|--|
| MODEL             | EVENT DESCRIPTION                            |  |  |
| Sonata (YFa)      | 980. YFA IMMOBILIZER (BCM) LOGIC IMPROVEMENT |  |  |

#### MANUAL MODE PASSCODE INFORMATION TABLE:

|              | MENU                                                         | PASSCODE |
|--------------|--------------------------------------------------------------|----------|
|              | YFa BCM 95400-3Q000/100/001/101(A.6, A.8)                    | 9431     |
| Sonata (YFa) | YFa BCM 95400-3Q003/103(B.3, B.7), 95400-3Q004/104(C.0, C.2) | 9432     |
|              | YFa BCM 95400-3Q005/025/105/125(C.7, D.2, D.3)               | 9433     |

|                 |             |                                                          | ROM ID                                                                                                    |                |
|-----------------|-------------|----------------------------------------------------------|----------------------------------------------------------------------------------------------------|----------------|
| WODEL           |             |                                                          | OLD                                                                                                    | NEW            |
|                 |             | 95400-3Q000<br>95400-3Q100<br>95400-3Q001<br>95400-3Q101 | 954003Q000_0A2<br>954003Q000_0A3<br>954003Q000_0A6<br>954003Q000_0A8<br>954003Q001_0A8<br>954003Q100_0A2<br>954003Q100_0A3<br>954003Q100_0A6<br>954003Q100_0A8                                     |                |
| Sonata<br>(YFa) | 2011 - 2014 | 95400-3Q003<br>95400-3Q103<br>95400-3Q004<br>95400-3Q104 | 954003Q101_0A8<br>954003Q003_0B3<br>954003Q003_0B7<br>954003Q004_0B7<br>954003Q004_0C0<br>954003Q004_0C2<br>954003Q103_0B3<br>954003Q103_0B7<br>954003Q104_0B7<br>954003Q104_0C0<br>954003Q104_0C2 | 954003Q***_0DD |
|                 |             | 95400-3Q005<br>95400-3Q025<br>95400-3Q105<br>95400-3Q125 | 954003Q005_0C7<br>954003Q005_0D2<br>954003Q005_0D3<br>954003Q025_0C7<br>954003Q025_0D2<br>954003Q105_0D3<br>954003Q105_0D2<br>954003Q105_0D3<br>954003Q125_0D2<br>954003Q125_0D2<br>954003Q125_0D3 |                |

# SONATA (LFa)

| EVENT INFORMATION |                                                |  |  |
|-------------------|------------------------------------------------|--|--|
| MODEL             | EVENT DESCRIPTION                              |  |  |
| Sonata (LFa)      | 932. LF(a) IMMOBILIZER (BCM) LOGIC IMPROVEMENT |  |  |

#### MANUAL MODE PASSCODE INFORMATION TABLE:

|              | MENU                        | PASSCODE |
|--------------|-----------------------------|----------|
|              | BCM 95400-C2100/200         | 5920     |
| Sonata (LFa) | BCM 95400-C2101/201         | 6921     |
|              | BCM 95400-C2600/610/620/700 | 7970     |

| MODEL           |             |                                                          | ROM ID                                                                                                    |                |
|-----------------|-------------|----------------------------------------------------------|----------------------------------------------------------------------------------------------------|----------------|
| WODEL           |             |                                                          | OLD                                                                                                    | NEW            |
| Sonata<br>(LFa) |             | 95400-C2100<br>95400-C2200                               | 95400C2100_100* (*100 – 104)<br>95400C2200_100* (*100 – 104)                                                                 |                |
|                 | 2015 - 2019 | 95400-C2101<br>95400-C2201                               | 95400C2101_200<br>95400C2201_200                                                                                             | 95400C2***_I00 |
|                 |             | 95400-C2600<br>95400-C2610<br>95400-C2620<br>95400-C2700 | 95400C2600_100* (*100 - 101)<br>95400C2610_100* (*100 - 101)<br>95400C2620_100* (*100 - 101)<br>95400C2700_100* (*100 - 101) |                |

# ELANTRA (UD/MD)

|                                     | EVENT INFORMATION                              |
|-------------------------------------|------------------------------------------------|
| MODEL                               | EVENT DESCRIPTION                              |
| Elantra<br>(UD "5NP")<br>(MD "KMH") | 971. MD/UD IMMOBILIZER (BCM) LOGIC IMPROVEMENT |

#### MANUAL MODE PASSCODE INFORMATION TABLE:

|                       | MENU                                                           | PASSCODE |
|-----------------------|----------------------------------------------------------------|----------|
|                       | MD/UD BCM 95400-3X560/31/71/32/72/800/10/90/30/60/900          | 3951     |
|                       | (OLD SW ver 001~006)                                           |          |
|                       | MD/UD BCM 95400-3X532/572/800/810/830/860/890/900              | 3052     |
|                       | (OLD SW ver 007,008)                                           | 5952     |
|                       | MD/UD BCM 95400-3X533/573/801/811/831/861/920/950/891/901/980/ | 2052     |
| Elantra<br>(UD "5NP") | 990 (OLD SW ver 009~012)                                       | 3903     |
|                       | MD/UD BCM 95400-3X533/573/801/811/831/861/920/950/891/901/980/ | 2054     |
| (MD "KMH")            | 990 (OLD SW ver 013)                                           | 3904     |
|                       | MD/UD BCM 95400-3XEB0/EE0/EI0/EL0/HA0/HB0/HC0/HD0/HA1/HB1/     | 2055     |
|                       | HC1/HD1 (OLD SW ver 001~005)                                   | 3900     |
|                       | MD/UD BCM 95400-3X520 (OLD SW ver 001~006)                     | 3957     |
|                       | MD/UD BCM 95400-3X530 (OLD SW ver 001~006)                     | 3956     |
|                       | MD/UD BCM 95400-3X570 (OLD SW ver 001~006)                     | 3958     |

| MODEL                               | MODEL       |                                                                                                    | ROM ID                                                                                                    |                |  |
|-------------------------------------|-------------|----------------------------------------------------------------------------------------------------|----------------------------------------------------------------------------------------------------|----------------|--|
| WODEL                               | YEAR        |                                                                                                    | OLD                                                                                                    | NEW            |  |
| Elantra<br>(UD "5NP")<br>(MD "KMH") | 2011 - 2016 | 95400-3X560<br>95400-3X531<br>95400-3X571                                                                            | 954003X560_001* (*001 - 006)<br>954003X531_001* (*001 - 006)<br>954003X571_001* (*001 - 006)                                                                                                    |                |  |
|                                     |             | 95400-3X532<br>95400-3X572<br>95400-3X800<br>95400-3X810<br>95400-3X890<br>95400-3X890<br>95400-3X830<br>95400-3X860 | 954003X532_006<br>954003X572_006<br>954003X800_006<br>954003X810_006<br>954003X890_006<br>954003X900_006<br>954003X830_006<br>954003X860_006                                                                                                    | 954003X***_0A0 |  |
|                                     |             | 95400-3X532<br>95400-3X572<br>95400-3X800<br>95400-3X810<br>95400-3X890<br>95400-3X890<br>95400-3X830<br>95400-3X830 | 954003X532_007* (*007, 008)<br>954003X572_007* (*007, 008)<br>954003X800_007* (*007, 008)<br>954003X810_007* (*007, 008)<br>954003X890_007* (*007, 008)<br>954003X900_007* (*007, 008)<br>954003X830_007* (*007, 008)<br>954003X860_007* (*007, 008) | 954003X***_0AA |  |

|            | [           |             | I                            |                |
|------------|-------------|-------------|------------------------------|----------------|
|            |             | 95400-3X533 | 954003X533 009* (*009 – 012) |                |
|            |             | 95400-3X573 | 954003X573_009* (*009 – 012) |                |
|            |             | 95400-3X801 | 954003X801 009* (*009 – 012) |                |
|            |             | 95400-3X811 | 954003X811_009* (*009 – 012) |                |
|            |             | 95400-3X831 | 954003X831_009* (*009 – 012) |                |
|            |             | 95400-3X861 | 954003X861_009* (*009 – 012) |                |
|            |             | 95400-3X920 | 954003X920_009* (*009 – 012) | 954003X _0AA   |
|            |             | 95400-3X950 | 954003X950_009* (*009 – 012) |                |
|            |             | 95400-3X891 | 954003X891_009* (*009 – 012) |                |
|            |             | 95400-3X901 | 954003X901_009* (*009 – 012) |                |
|            |             | 95400-3X980 | 954003X980_009* (*009 – 012) |                |
|            |             | 95400-3X990 | 954003X990_009* (*009 – 012) |                |
|            |             | 95400-3X533 | 954003X533_013               |                |
|            |             | 95400-3X573 | 954003X573_013               |                |
|            |             | 95400-3X801 | 954003X801_013               |                |
|            |             | 95400-3X811 | 954003X811_013               |                |
|            |             | 95400-3X831 | 954003X831_013               |                |
|            |             | 95400-3X861 | 954003X861_013               | 0540038*** 044 |
|            |             | 95400-3X920 | 954003X920_013               | 3J4003A _0AA   |
| Elantra    | 2011 - 2016 | 95400-3X950 | 954003X950_013               |                |
| (UD "5NP") |             | 95400-3X891 | 954003X891_013               |                |
| (MD "KMH") |             | 95400-3X901 | 954003X901_013               |                |
| ( /        |             | 95400-3X980 | 954003X980_013               |                |
|            |             | 95400-3X990 | 954003X990_013               |                |
|            |             | 95400-3XEB0 | 954003XEB0_001* (*001 – 005) |                |
|            |             | 95400-3XEE0 | 954003XEE0_001* (*001 – 005) |                |
|            |             | 95400-3XEI0 | 954003XEI0_001* (*001 – 005) |                |
|            |             | 95400-3XEL0 | 954003XEL0_001* (*001 – 005) |                |
|            |             | 95400-3XHA0 | 954003XHA0_001* (*001 – 005) |                |
|            |             | 95400-3XHB0 | 954003XHB0_001* (*001 – 005) | 954003X*** 0AA |
|            |             | 95400-3XHC0 | 954003XHC0_001* (*001 – 005) |                |
|            |             | 95400-3XHD0 | 954003XHD0_001* (*001 – 005) |                |
|            |             | 95400-3XHA1 | 954003XHA1_001* (*001 – 005) |                |
|            |             | 95400-3XHB1 | 954003XHB1_001* (*001 – 005) |                |
|            |             | 95400-3XHC1 | 954003XHC1_001* (*001 – 005) |                |
|            |             | 95400-3XHD1 | 954003XHD1_001* (*001 – 005) |                |
|            |             | 95400-3X530 | 954003X530_001* (*001 - 006) | 954003X530_0A0 |
|            |             | 95400-3X520 | 954003X520_001* (*001 - 006) | 954003X520_0A0 |
|            |             | 95400-3X570 | 954003X570_001* (*001 - 006) | 954003X570_0A0 |

# ELANTRA (AD/ADa)

|                                      | EVENT INFORMATION                              |
|--------------------------------------|------------------------------------------------|
| MODEL                                | EVENT DESCRIPTION                              |
| Elantra<br>(AD "KMH")<br>(ADa "5NP") | 933. AD(a) IMMOBILIZER (BCM) LOGIC IMPROVEMENT |

#### MANUAL MODE PASSCODE INFORMATION TABLE:

|                                      | PASSCODE                          |      |
|--------------------------------------|-----------------------------------|------|
| Elantra<br>(AD "KMH")<br>(ADa "5NP") | BCM 95400-F2AW0/BB0 (1.00 – 1.08) | 2200 |
|                                      | BCM 95400-F2AW0/BB0 (1.09 – 1.11) | 2211 |
|                                      | BCM 95400-F2AW1/BB1 (1.12, 200)   | 2202 |
|                                      | BCM 954A0-F2AL0/AL1 (1.00 – 1.04) | 2204 |
|                                      | BCM 954A0-F2AL2/DB0 (1.05 – 1.06) | 2206 |

| MODEL                                | MODEL       |             | ROM ID                           |                |
|--------------------------------------|-------------|-------------|----------------------------------|----------------|
| MODEL                                | YEAR        |             | OLD                              | NEW            |
|                                      | 2017 - 2020 | 95400-F2AW0 | 95400F2AW0_100* (*100 – 108)     |                |
|                                      |             | 95400-F2BB0 | 95400F2BB0_100* (*100 – 108)     | 954*0F2***_200 |
|                                      |             | 954A0-F2AL0 | 954A0F2AL0_100* (*100 – 104)     |                |
| Elantra<br>(AD "KMH")<br>(ADa "5NP") |             | 954A0-F2AL1 | 954A0F2AL1_100* (*100 – 104)     |                |
|                                      |             | 95400-F2AW1 | 95400F2AW1_112<br>95400F2AW1_200 | 0540052*** 204 |
|                                      |             | 95400-F2BB1 | 95400F2AW1_112<br>95400F2AW1_200 | 95400F2 _501   |
|                                      |             | 954A0-F2AL2 | 954A0F2AL2_105* (*105 – 106)     |                |
|                                      |             | 954A0-F2DB0 | 954A0F2DB0_105* (*105 – 106)     | 954*0F2***_300 |
|                                      |             | 95400-F2AW0 | 95400F2AW0_109* (*109 – 111)     | 954*0F2***_200 |
|                                      |             | 95400-F2BB0 | 95400F2BB0_109* (*109 – 111)     |                |

# ELANTRA (CN7/CN7a)

| EVENT INFORMATION     |                                               |  |  |
|-----------------------|-----------------------------------------------|--|--|
| MODEL                 | EVENT DESCRIPTION                             |  |  |
| Elantra (CN7) ("KMH") | 964. CN7 IMMOBILIZER (BCM) LOGIC IMPROVEMENT  |  |  |
| Elantra (CN7a)("5NP") | 965. CN7a IMMOBILIZER (BCM) LOGIC IMPROVEMENT |  |  |

# MANUAL MODE PASSCODE INFORMATION TABLE:

|                       | MENU                        | PASSCODE |
|-----------------------|-----------------------------|----------|
| Elantra (CN7)("KMH")  | CN7 BCM 95400-AA920/930/BQ0 | 9452     |
| Elantra (CN7a)("5NP") | CN7a BCM 95400-AB100/10     | 9541     |

|                                                         |             |             | ROM ID                       |                 |
|---------------------------------------------------------|-------------|-------------|------------------------------|-----------------|
| WODEL                                                   | WODEL TEAR  |             | OLD                          | NEW             |
| Elantra<br>(CN7)<br>"KMH"<br>Elantra<br>(CN7a)<br>"5NP" |             | 95400-AA920 | 95400AA920_100* (*100 – 109) |                 |
|                                                         | 2021 - 2022 | 95400-AA930 | 95400AA930_100* (*100 – 109) | 95400-AA**0_120 |
|                                                         |             | 95400-AABQ0 | 95400AABQ0_100* (*100 – 109) |                 |
|                                                         |             | 95400-AB100 | 95400AB100_100* (*100 – 106) | 05400-AB1*0 110 |
|                                                         |             | 95400-AB110 | 95400AB110_100* (*100 – 106) | 33400-ABT 0_110 |

#### ELANTRA GT (GD)

|                 | EVENT INFORMATION                           |
|-----------------|---------------------------------------------|
| MODEL           | EVENT DESCRIPTION                           |
| Elantra GT (GD) | 990. GD IMMOBILIZER (BCM) LOGIC IMPROVEMENT |

#### MANUAL MODE PASSCODE INFORMATION TABLE:

|                 | MENU               | PASSCODE |
|-----------------|--------------------|----------|
|                 | GD BCM 95400-A5510 | 5510     |
|                 | GD BCM 95400-A5560 | 5560     |
|                 | GD BCM 95400-A5562 | 5562     |
| Elantra GT (GD) | GD BCM 95400-A5582 | 5582     |
|                 | GD BCM 95400-A5545 | 5545     |
|                 | GD BCM 95400-A5565 | 5565     |
|                 | GD BCM 95400-A5585 | 5585     |

| MODEL              |             | BCM/IBU P/N | ROM ID                                                                                 |                                                    |                |
|--------------------|-------------|-------------|----------------------------------------------------------------------------------------|----------------------------------------------------|----------------|
| MODEL              | WODEL TEAR  |             | OLD                                                                                    | NEW                                                |                |
| Elantra<br>GT (GD) | 2013 - 2017 | 95400A5510  | 95400A5510_100<br>95400A5510_110<br>95400A5510_120<br>95400A5510_130<br>95400A5510_140 | 95400A5510_I.0                                     |                |
|                    |             | 95400A5560  | 95400A5560_100<br>95400A5560_110<br>95400A5560_120<br>95400A5560_130<br>95400A5560_140 | 95400A5560_I.0                                     |                |
|                    |             | 95400A5562  | 95400A5562_A00<br>95400A5562_100<br>95400A5562_200                                     | 95400A5562_100                                     |                |
|                    |             | 95400A5582  | 95400A5582_A00<br>95400A5582_100<br>95400A5582_200                                     | 95400A5582_100                                     |                |
|                    |             |             | 95400A5545                                                                             | 95400A5545_100<br>95400A5545_110<br>95400A5545_120 | 95400A5545_100 |
|                    |             | 95400A5565  | 95400A5565_100<br>95400A5565_110<br>95400A5565_120                                     | 95400A5565_100                                     |                |
|                    |             | 95400A5585  | 95400A5585_100<br>95400A5585_110<br>95400A5585_120<br>95400A5585_130                   | 95400A5585_100                                     |                |

## ELANTRA GT (PD)

|                 | EVENT INFORMATION                           |
|-----------------|---------------------------------------------|
| MODEL           | EVENT DESCRIPTION                           |
| Elantra GT (PD) | 976. PD IMMOBILIZER (BCM) LOGIC IMPROVEMENT |

#### MANUAL MODE PASSCODE INFORMATION TABLE:

|                 | MENU                                     | PASSCODE |
|-----------------|------------------------------------------|----------|
|                 | PD BCM 95400-G3970 (1.00 / 1.01 / 1.02)  | 7631     |
|                 | PD BCM 95400-G3970 (1.03 / 1.04)         | 5423     |
|                 | PD BCM 95400-G3970 (1.06)                | 2611     |
|                 | PD BCM 95400-G3970 (4.00 / 4.01)         | 1123     |
|                 | PD BCM 95400-G3970 (4.02)                | 9021     |
|                 | PD BCM 95400-G3970 (6.00 / 6.01 / 6.02)  | 8723     |
| Elantra GT (PD) | PD BCM 95400-G39AP0 (1.00 / 1.01 / 1.02) | 8472     |
|                 | PD BCM 95400-G39AP0 (1.03 / 1.04)        | 7382     |
|                 | PD BCM 95400-G39AP0 (1.06)               | 1097     |
|                 | PD BCM 95400-G39AP0 (4.00 / 4.01)        | 8483     |
|                 | PD BCM 95400-G39AP0 (4.02)               | 9111     |
|                 | PD BCM 95400-G39AP0 (6.00 / 6.01 / 6.02) | 0167     |
|                 | PD BCM 95400-G3972/AP2                   | 1010     |

|         |             |                | ROM ID                                                                         |                |
|---------|-------------|----------------|--------------------------------------------------------------------------------|----------------|
| WODEL   |             | BCIWI/IBU F/IN | OLD                                                                            | NEW            |
|         |             | 95400-G3970    | 95400G3970_100 (*100 – 102)                                                    | 95400G3970_655 |
|         |             |                | 95400G3970_103 (*103 – 104)                                                    | 95400G3970_677 |
|         |             |                | 95400G3970_106                                                                 | 95400G3970_688 |
|         |             |                | 95400G3970_400 (*400 – 401)                                                    | 95400G3970_700 |
|         |             |                | 95400G3970_402                                                                 | 95400G3970_755 |
|         |             |                | 95400G3970_600 (*600 – 602)                                                    | 95400G3970_800 |
|         | 2018 - 2020 |                | 95400G3AP0_100 (*100 – 102)                                                    | 95400G3AP0_655 |
|         |             | 95400-G3AP0    | 95400G3AP0_103 (*103 – 104)                                                    | 95400G3AP0_677 |
| Elantra |             |                | 95400G3AP0_106                                                                 | 95400G3AP0_688 |
| GT (PD) |             |                | 95400G3AP0_400 (*400 – 401)                                                    | 95400G3AP0_700 |
|         |             |                | 95400G3AP0_402                                                                 | 95400G3AP0_755 |
|         |             |                | 95400G3AP0_600 (*600 – 602)                                                    | 95400G3AP0_800 |
|         |             | 95400-G3972    | 95400G3972_105<br>95400G3972_300* (*300 – 301)<br>95400G3972_500* (*500 – 502) | 95400G3**2_800 |
|         |             | 95400-G3AP2    | 95400G3AP2_105<br>95400G3AP2_300* (*300 – 301)<br>95400G3AP2_500* (*500 – 502) | 95400G3**2_900 |

#### VENUE (QX)

| EVENT INFORMATION |                                            |  |
|-------------------|--------------------------------------------|--|
| MODEL             | EVENT DESCRIPTION                          |  |
| Venue (QX)        | 934.QX IMMOBILIZER (BCM) LOGIC IMPROVEMENT |  |

#### MANUAL MODE PASSCODE INFORMATION TABLE:

|            | PASSCODE                                 |      |
|------------|------------------------------------------|------|
| Venue (QX) | BCM 95400-K2500/01/10/11, 954A0-K2240/41 | 5400 |

| MODEL         |             |             | ROM ID        |               |               |
|---------------|-------------|-------------|---------------|---------------|---------------|
| MODEL         | WODEL TEAR  | BCW/IBU F/N | OLD           | NEW           |               |
| Venue<br>(QX) | 2020 - 2021 | 95400-K2500 | 95400-K2500_0 |               |               |
|               |             | 95400-K2510 | 95400-K2510_0 |               |               |
|               |             | 2020 - 2021 | 95400-K2501   | 95400-K2501_0 | 954*0-K2*** 1 |
|               |             | 95400-K2511 | 95400-K2511_0 |               |               |
|               |             | 954A0-K2241 | 954A0-K2241_0 |               |               |
|               |             | 954A0-K2240 | 954A0-K2240_0 |               |               |

# VELOSTER (FS)(JS)

| EVENT INFORMATION |                                             |  |
|-------------------|---------------------------------------------|--|
| MODEL             | EVENT DESCRIPTION                           |  |
| Veloster (FS)     | 966. FS IMMOBILIZER (BCM) LOGIC IMPROVEMENT |  |
| Veloster (JS)     | 968. JS IMMOBILIZER (BCM) LOGIC IMPROVEMENT |  |

#### MANUAL MODE PASSCODE INFORMATION TABLE:

|               | MENU                                   | PASSCODE |
|---------------|----------------------------------------|----------|
| Veloster (FS) | FS BCM 95400-2V070/1 (1.00~1.11)       | 2070     |
|               | FS BCM 95400-2V074/54 (1.00~1.02)      | 2074     |
|               | FS BCM 95400-2V074/184/054 (1.03~1.05) | 2184     |
|               | FS BCM 95400-2V057/077/187 (2.00~2.05) | 2057     |
| Veloster (JS) | JS BCM 95400-J3720                     | 5400     |

| MODEL            | MODEL BCM/IBU |                                           | ROM ID                                                                                       |                |  |
|------------------|---------------|-------------------------------------------|----------------------------------------------------------------------------------------------|----------------|--|
| WODEL            | YEAR          |                                           | OLD                                                                                          | NEW            |  |
| Veloster<br>(FS) |               | 95400-2V054<br>95400-2V074                | 954002V054_100* (*100 – 102)<br>954002V074_100* (*100 – 102)                                 | 954002V***_110 |  |
|                  | 2012 - 2017   | 95400-2V070<br>95400-2V071                | 954002V070_100* (*100 – 111)<br>954002V071_100* (*100 – 111)                                 |                |  |
|                  |               | 95400-2V074                               | 954002V074_103* (*103 – 105)                                                                 | 954002V***_120 |  |
|                  |               | 95400-2V054<br>95400-2V184                | 954002V054_103* (*103 – 105)<br>954002V184_103* (*103 – 105)                                 |                |  |
|                  |               | 95400-2V057<br>95400-2V077<br>95400-2V187 | 954002V057_200* (*200 – 205)<br>954002V077_200* (*200 – 205)<br>954002V187_200* (*200 – 205) | 954002V***_210 |  |
| Veloster<br>(JS) | 2019 - 2021   | 95400-J3720                               | 95400-J3720_0                                                                                | 95400-J3720_1  |  |

KONA (OS)

**GDS INFORMATION:** 

|           | EVENT INFORMATION                           |
|-----------|---------------------------------------------|
| MODEL     | EVENT DESCRIPTION                           |
| Kona (OS) | 975. OS IMMOBILIZER (BCM) LOGIC IMPROVEMENT |

#### MANUAL MODE PASSCODE INFORMATION TABLE:

|           | MENU                                                   | PASSCODE |
|-----------|--------------------------------------------------------|----------|
|           | OS BCM 95400-J9GE0~LA0 (1.00/1.01/1.02)                | 4485     |
| Kona (OS) | OS BCM 954A0-J9GJ0~LA0 (1.03/1.04/1.05/1.06/1.07/1.08) | 7840     |
|           | OS BCM 954C0-J9BK0~BZ0 (1.00/1.01/1.02/1.03/1.04/1.05) | 2222     |

# *i* Information

When selecting the manual update PASSCODE for Kona (OS), only look at the first 5 prefix of the BCM number. For example 95400-J9GE0, use the passcode 4485 because the first 5 prefix are 95400.

| MODEL        | MODEL       |                                                                                                    | ROM ID                                                                                                    |                |
|--------------|-------------|----------------------------------------------------------------------------------------------------|----------------------------------------------------------------------------------------------------|----------------|
| MODEL        | YEAR        |                                                                                                    | OLD                                                                                                    | NEW            |
| Kona<br>(OS) | 2018 - 2022 | 95400-J9GE0<br>95400-J9GF0<br>95400-J9GG0<br>95400-J9GH0<br>95400-J9GJ0<br>95400-J9GK0<br>95400-J9GK0<br>95400-J9H0<br>95400-J9H0<br>95400-J9H0<br>95400-J9HN0<br>95400-J9HN0<br>95400-J9HN0<br>95400-J9HR0<br>95400-J9KJ0<br>95400-J9KJ0<br>95400-J9K20<br>95400-J9KX0<br>95400-J9KX0<br>95400-J9KX0 | $95400J9GE0_{100}^{*}(*100 - 102)$<br>$95400J9GF0_{100}^{*}(*100 - 102)$<br>$95400J9GG0_{100}^{*}(*100 - 102)$<br>$95400J9GH0_{100}^{*}(*100 - 102)$<br>$95400J9GK0_{100}^{*}(*100 - 102)$<br>$95400J9GK0_{100}^{*}(*100 - 102)$<br>$95400J9GM0_{100}^{*}(*100 - 102)$<br>$95400J9HG0_{100}^{*}(*100 - 102)$<br>$95400J9HG0_{100}^{*}(*100 - 102)$<br>$95400J9HJ0_{100}^{*}(*100 - 102)$<br>$95400J9HK0_{100}^{*}(*100 - 102)$<br>$95400J9HK0_{100}^{*}(*100 - 102)$<br>$95400J9HN0_{100}^{*}(*100 - 102)$<br>$95400J9HN0_{100}^{*}(*100 - 102)$<br>$95400J9HN0_{100}^{*}(*100 - 102)$<br>$95400J9HR0_{100}^{*}(*100 - 102)$<br>$95400J9HR0_{100}^{*}(*100 - 102)$<br>$95400J9KH0_{100}^{*}(*100 - 102)$<br>$95400J9KK0_{100}^{*}(*100 - 102)$<br>$95400J9KK0_{100}^{*}(*100 - 102)$<br>$95400J9KK0_{100}^{*}(*100 - 102)$<br>$95400J9KX0_{100}^{*}(*100 - 102)$<br>$95400J9KX0_{100}^{*}(*100 - 102)$<br>$95400J9KX0_{100}^{*}(*100 - 102)$<br>$95400J9KX0_{100}^{*}(*100 - 102)$<br>$95400J9KX0_{100}^{*}(*100 - 102)$<br>$95400J9KX0_{100}^{*}(*100 - 102)$<br>$95400J9KZ0_{100}^{*}(*100 - 102)$<br>$95400J9KZ0_{100}^{*}(*100 - 102)$<br>$95400J9KZ0_{100}^{*}(*100 - 102)$<br>$95400J9KZ0_{100}^{*}(*100 - 102)$<br>$95400J9KZ0_{100}^{*}(*100 - 102)$<br>$95400J9KZ0_{100}^{*}(*100 - 102)$<br>$95400J9KZ0_{100}^{*}(*100 - 102)$<br>$95400J9KZ0_{100}^{*}(*100 - 102)$ | 95400J9**0_300 |

| Kona<br>(OS) | 2018 - 2022 | 954A0-J9KL0<br>954A0-J9KX0<br>954A0-J9KZ0<br>954A0-J9LA0                                                             | 954A0J9KL0_103 (*103 – 108)<br>954A0J9KX0_103* (*103 – 108)<br>954A0J9KY0_103* (*103 – 108)<br>954A0J9KZ0_103* (*103 – 108)<br>954A0J9LA0_103* (*103 – 108)                                                                                                  |       |
|--------------|-------------|----------------------------------------------------------------------------------------------------|----------------------------------------------------------------------------------------------------|-------|
|              |             | 954C0-J9BK0<br>954C0-J9BL0<br>954C0-J9BM0<br>954C0-J9BN0<br>954C0-J9BW0<br>954C0-J9BX0<br>954C0-J9BX0<br>954C0-J9BZ0 | 954C0J9BK0_100* (*100 - 105)<br>954C0J9BL0_100* (*100 - 105)<br>954C0J9BM0_100* (*100 - 105)<br>954C0J9BN0_100* (*100 - 105)<br>954C0J9BW0_100* (*100 - 105)<br>954C0J9BX0_100* (*100 - 105)<br>954C0J9BY0_100* (*100 - 105)<br>954C0J9BZ0_100* (*100 - 105) | 954C0 |
|              |             |                                                                                                    | <u> </u>                                                                                                    | •     |

| Kona<br>(OS) | 2018 - 2022 | 954A0-J9GJ0<br>954A0-J9GK0<br>954A0-J9GL0<br>954A0-J9GM0<br>954A0-J9HN0<br>954A0-J9HN0<br>954A0-J9HP0<br>954A0-J9HR0<br>954A0-J9KH0<br>954A0-J9KL0<br>954A0-J9KL0<br>954A0-J9K20<br>954A0-J9KZ0<br>954A0-J9KZ0 | $954A0J9GJ0_{103}^{*}(*103 - 108)$<br>$954A0J9GK0_{103}^{*}(*103 - 108)$<br>$954A0J9GL0_{103}^{*}(*103 - 108)$<br>$954A0J9GM0_{103}^{*}(*103 - 108)$<br>$954A0J9HM0_{103}^{*}(*103 - 108)$<br>$954A0J9HN0_{103}^{*}(*103 - 108)$<br>$954A0J9HP0_{103}^{*}(*103 - 108)$<br>$954A0J9HR0_{103}^{*}(*103 - 108)$<br>$954A0J9KH0_{103}^{*}(*103 - 108)$<br>$954A0J9KK0_{103}^{*}(*103 - 108)$<br>$954A0J9KK0_{103}^{*}(*103 - 108)$<br>$954A0J9KK0_{103}^{*}(*103 - 108)$<br>$954A0J9KX0_{103}^{*}(*103 - 108)$<br>$954A0J9KX0_{103}^{*}(*103 - 108)$<br>$954A0J9KY0_{103}^{*}(*103 - 108)$<br>$954A0J9KZ0_{103}^{*}(*103 - 108)$<br>$954A0J9KZ0_{103}^{*}(*103 - 108)$<br>$954A0J9LA0_{103}^{*}(*103 - 108)$ | 954A0J9**0_300 |
|--------------|-------------|----------------------------------------------------------------------------------------------------|----------------------------------------------------------------------------------------------------|----------------|
|              |             | 954C0-J9BK0<br>954C0-J9BL0<br>954C0-J9BM0<br>954C0-J9BN0<br>954C0-J9BW0<br>954C0-J9BX0                                                                                                    | 954C0J9BK0_100* (*100 - 105)<br>954C0J9BL0_100* (*100 - 105)<br>954C0J9BM0_100* (*100 - 105)<br>954C0J9BN0_100* (*100 - 105)<br>954C0J9BW0_100* (*100 - 105)<br>954C0J9BX0_100* (*100 - 105)                                                                                                    | 954C0J9**0_300 |

IBU/BCM SOFTWARE UPDATE AND DECALS APPLICATION

(SERVICE CAMPAIGN 993)

SUBJECT:

# ACCENT (HC)

| EVENT INFORMATION |                                             |  |  |  |
|-------------------|---------------------------------------------|--|--|--|
| MODEL             | EVENT DESCRIPTION                           |  |  |  |
| Accent (HC)       | 967. HC IMMOBILIZER (BCM) LOGIC IMPROVEMENT |  |  |  |

#### MANUAL MODE PASSCODE INFORMATION TABLE:

|             | MENU                                                                               | PASSCODE |
|-------------|------------------------------------------------------------------------------------|----------|
| Accent (HC) | HC BCM 95400-J0400/410/420/430/440/450/460/470/560/570/580/59<br>0/600/610/620/630 | 9351     |

| MODEL          |             |                                                                                                    | ROM ID                                                                                                    |                |
|----------------|-------------|----------------------------------------------------------------------------------------------------|----------------------------------------------------------------------------------------------------|----------------|
| WODEL          |             |                                                                                                    | OLD                                                                                                    | NEW            |
| Accent<br>(HC) | 2018 - 2022 | 95400-J0400<br>95400-J0410<br>95400-J0420<br>95400-J0430<br>95400-J0440<br>95400-J0450<br>95400-J0460<br>95400-J0470<br>95400-J0560<br>95400-J0580<br>95400-J0590<br>95400-J0600<br>95400-J0610<br>95400-J0620<br>95400-J0630 | $95400J0400_100^*$ (*100 - 300)<br>$95400J0410_100^*$ (*100 - 300)<br>$95400J0420_100^*$ (*100 - 300)<br>$95400J0430_100^*$ (*100 - 300)<br>$95400J0440_100^*$ (*100 - 300)<br>$95400J0450_100^*$ (*100 - 300)<br>$95400J0460_100^*$ (*100 - 300)<br>$95400J0560_100^*$ (*100 - 300)<br>$95400J0570_100^*$ (*100 - 300)<br>$95400J0580_100^*$ (*100 - 300)<br>$95400J0590_100^*$ (*100 - 300)<br>$95400J0600_100^*$ (*100 - 300)<br>$95400J0610_100^*$ (*100 - 300)<br>$95400J0610_100^*$ (*100 - 300)<br>$95400J0630_100^*$ (*100 - 300) | 95400J0***_310 |

# SANTA FE SPORT (AN)

|                         | EVENT INFORMATION                           |  |
|-------------------------|---------------------------------------------|--|
| MODEL EVENT DESCRIPTION |                                             |  |
| Santa Fe Sport (AN)     | 962. AN IMMOBILIZER (BCM) LOGIC IMPROVEMENT |  |

#### MANUAL MODE PASSCODE INFORMATION TABLE:

|            | MENU                          | PASSCODE |
|------------|-------------------------------|----------|
|            | AN BCM 95400-4Z100(3.00)      | 4100     |
|            | AN BCM 95400-4Z110(3.00)      | 4110     |
|            | AN BCM 95400-4Z101(4.00/5.00) | 4101     |
|            | AN BCM 95400-4Z111(4.00/5.00) | 4111     |
|            | AN BCM 95400-4Z200(1.00)      | 4200     |
|            | AN BCM 95400-4Z210(1.00)      | 4210     |
|            | AN BCM 95400-4Z240(1.00)      | 4240     |
| Santa Fe   | AN BCM 95400-4Z250(1.00)      | 4250     |
| Sport (AN) | AN BCM 95400-4Z300(1.00/1.10) | 4300     |
|            | AN BCM 95400-4Z310(1.00/1.10) | 4310     |
|            | AN BCM 95400-4Z320(1.00/1.10) | 4320     |
|            | AN BCM 95400-4Z330(1.00/1.10) | 4330     |
|            | AN BCM 95400-4Z340(1.00/1.10) | 4340     |
|            | AN BCM 95400-4Z350(1.00/1.10) | 4350     |
|            | AN BCM 95400-4Z360(1.00/1.10) | 4360     |
|            | AN BCM 95400-4Z370(1.00/1.10) | 4370     |

| MODEL                  | MODEL                  |                            | ROM ID                                                   |                                                                      |                 |
|------------------------|------------------------|----------------------------|----------------------------------------------------------|----------------------------------------------------------------------|-----------------|
| WODEL                  | YEAR                   |                            | OLD                                                      | NEW                                                                  |                 |
| Santa Fe<br>Sport (AN) |                        | 95400-4Z100<br>95400-4Z110 | 954004Z100_300<br>954004Z110_300                         |                                                                      |                 |
|                        | Santa Fe<br>Sport (AN) |                            | 95400-4Z101<br>95400-4Z111                               | 954004Z101_400* (*400 – 500)<br>954004Z111_400* (*400 – 500)         |                 |
|                        |                        | 2013 - 2018                | 95400-4Z200<br>95400-4Z210<br>95400-4Z240<br>95400-4Z250 | 954004Z200_100<br>954004Z210_100<br>954004Z240_100<br>954004Z250_100 | 95400-4Z**0_l00 |
|                        |                        |                            | 95400-4Z300                                              | 954004Z300_100<br>954004Z300_110                                     |                 |
|                        |                        |                            | 95400-4Z310                                              | 954004Z310_100<br>954004Z310_110                                     |                 |
|                        |                        |                            | 95400-4Z320                                              | 954004Z320_100<br>954004Z320_110                                     |                 |

| SUBJECT:               | (SERVICE CAMPAIGN 993) |             |                                  |                                  |                 |
|------------------------|------------------------|-------------|----------------------------------|----------------------------------|-----------------|
| Santa Fe<br>Sport (AN) | Santa Fe<br>Sport (AN) | 2013 - 2018 | 95400-4Z330                      | 954004Z330_100<br>954004Z330_110 |                 |
|                        |                        |             | 95400-4Z340                      | 954004Z340_100<br>954004Z340_110 |                 |
|                        |                        |             | 95400-4Z350                      | 954004Z350_100<br>954004Z350_110 | 95400-4Z**0_I00 |
|                        |                        |             | 95400-4Z360                      | 954004Z360_100<br>954004Z360_110 |                 |
|                        |                        | 95400-4Z370 | 954004Z370_100<br>954004Z370_110 |                                  |                 |

C

וחח

SUCET/VINDE

MODEL

#### IBU/BCM SOFTWARE UPDATE AND DECALS APPLICATION (SERVICE CAMPAIGN 993)

#### SANTA FE (NC) SANTA FE XL (NC)

#### **EVENT INFORMATION**

| EVENT DESCRIPTION |
|-------------------|
|-------------------|

| Santa Fe (NC)    |                                               |
|------------------|-----------------------------------------------|
| Santa Fe XL (NC) | 972. NG IWIWODILIZER (DGW) LOGIC IWIFROVEWENT |

#### MANUAL MODE PASSCODE INFORMATION TABLE:

|                                   | MENU               | PASSCODE |
|-----------------------------------|--------------------|----------|
| Santa Fe (NC)<br>Santa Fe XL (NC) | NC BCM 95400-4Z240 | 0804     |
|                                   | NC BCM 95400-B8900 | 0098     |
|                                   | NC BCM 95400-B8910 | 0198     |
|                                   | NC BCM 95400-B8FO0 | 0800     |
|                                   | NC BCM 95400-B8FN0 | 0801     |
|                                   | NC BCM 95400-B8FP0 | 0802     |
|                                   | NC BCM 95400-B8FQ0 | 0803     |

| MODEL                             | MODEL YEAR          | BCM/IBU P/N | ROM ID                           |                |  |
|-----------------------------------|---------------------|-------------|----------------------------------|----------------|--|
| WIODEL                            |                     |             | OLD                              | NEW            |  |
| Santa Fe (NC)<br>Santa Fe XL (NC) | 2013 – 2018<br>2019 | 95400-4Z240 | 954004Z240_100                   | 954004Z240_I00 |  |
|                                   |                     | 95400-B8900 | 95400B8900_100<br>95400B8900_300 | 95400B8900_I00 |  |
|                                   |                     | 95400-B8910 | 95400B8910_100<br>95400B8910_300 | 95400B8910_I00 |  |
|                                   |                     | 95400-B8FO0 | 95400B8FO0_100<br>95400B8FO0_200 | 95400B8FO0_I00 |  |
|                                   |                     | 95400-B8FN0 | 95400B8FN0_100<br>95400B8FN0_200 | 95400B8FN0_I00 |  |
|                                   |                     | 95400-B8FP0 | 95400B8FP0_100<br>95400B8FP0_200 | 95400B8FP0_I00 |  |
|                                   |                     | 95400-B8FQ0 | 95400B8FQ0_100<br>95400B8FQ0_200 | 95400B8FQ0_I00 |  |

#### SANTA FE (TMa)

| EVENT INFORMATION     |                                             |  |  |
|-----------------------|---------------------------------------------|--|--|
| MODEL                 | EVENT DESCRIPTION                           |  |  |
| Santa Fe (TMa)("5NM") | 979. TM IMMOBILIZER (BCM) LOGIC IMPROVEMENT |  |  |

#### MANUAL MODE PASSCODE INFORMATION TABLE:

|                       | PASSCODE                                       |      |
|-----------------------|------------------------------------------------|------|
| Santa Fe (TMa)("5NM") | TM BCM 95400-S2500/510/520/530/580/590/600/610 | 2610 |
|                       | TM BCM 954A0-S2500/510/520/530/CA0/CB0/CC0/CD0 | 2500 |
|                       | TM PE BCM 954B0-S2BL0 ~ 954B0-S2RD0            | 2010 |
|                       | TM PE BCM 954B0-S2BL2 ~ 954B0-S2RD2            | 2020 |

| MODEL                        | MODEL       |                                                                                                    | ROM ID                                                                                                    |                 |
|------------------------------|-------------|----------------------------------------------------------------------------------------------------|----------------------------------------------------------------------------------------------------|-----------------|
| WODEL                        | YEAR        | YEAR BCW/IBU P/N                                                                                                    | OLD                                                                                                    | NEW             |
|                              |             | 95400-S2500<br>95400-S2510<br>95400-S2520<br>95400-S2530<br>95400-S2580<br>95400-S2590<br>95400-S2600<br>95400-S2610 | $95400S2500_{100}^{*}$ (*100 - 102)<br>$95400S2510_{100}^{*}$ (*100 - 102)<br>$95400S2520_{100}^{*}$ (*100 - 102)<br>$95400S2530_{100}^{*}$ (*100 - 102)<br>$95400S2580_{100}^{*}$ (*100 - 102)<br>$95400S2590_{100}^{*}$ (*100 - 102)<br>$95400S2610_{100}^{*}$ (*100 - 102)                                                                                                    | 95400-S2**0_I00 |
| Santa Fe<br>(TMa)<br>("5NM") | 2019 - 2022 | 954A0-S2500<br>954A0-S2510<br>954A0-S2520<br>954A0-S2530<br>954A0-S2CA0<br>954A0-S2CB0<br>954A0-S2CC0<br>954A0-S2CD0 | 954A0S2500_102* (*102, 200, 201,<br>202, 204)<br>954A0S2510_102* (*102, 200, 201,<br>202, 204)<br>954A0S2520_102* (*102, 200, 201,<br>202, 204)<br>954A0S2530_102* (*102, 200, 201,<br>202, 204)<br>954A0S2CA0_102* (*102, 200, 201,<br>202, 204)<br>954A0S2CB0_102* (*102, 200, 201,<br>202, 204)<br>954A0S2CC0_102* (*102, 200, 201,<br>202, 204)<br>954A0S2CD0_102* (*102, 200, 201,<br>202, 204) | 954A0-S2**0_I00 |

| SUBJECT: | (SERVIC                                                                                                    | CE CAMPAIGN 993)                                                                                                    |                 |
|----------|----------------------------------------------------------------------------------------------------|----------------------------------------------------------------------------------------------------|-----------------|
| Santa Fe | 95480-S2BL0<br>95480-S2BP0<br>95480-S2CA0<br>95480-S2CB0<br>95480-S2CC0<br>95480-S2CD0<br>95480-S2CJ0<br>95480-S2CM0<br>95480-S2CM0<br>95480-S2CN0<br>95480-S2CN0<br>95480-S2DA0<br>95480-S2DA0<br>95480-S2PD0<br>95480-S2PD0<br>95480-S2PL0<br>95480-S2PL0<br>95480-S2PN0<br>95480-S2PN0<br>95480-S2PN0<br>95480-S2PN0<br>95480-S2PN0<br>95480-S2RD0                               | 954B0S2BL0_100<br>954B0S2BP0_100<br>954B0S2CA0_100<br>954B0S2CB0_100<br>954B0S2CD0_100<br>954B0S2CJ0_100<br>954B0S2CJ0_100<br>954B0S2CM0_100<br>954B0S2CP0_100<br>954B0S2DA0_100<br>954B0S2PC0_100<br>954B0S2PD0_100<br>954B0S2PL0_100<br>954B0S2PL0_100<br>954B0S2PN0_100<br>954B0S2PN0_100<br>954B0S2PP0_100<br>954B0S2R0_100<br>954B0S2R0_100<br>954B0S2R0_100                                                                            | 954B0-S2**0_I00 |
| ("5NM")  | 954B0-S2BL2<br>954B0-S2BP2<br>954B0-S2CA2<br>954B0-S2CB2<br>954B0-S2CC2<br>954B0-S2CD2<br>954B0-S2CJ2<br>954B0-S2CJ2<br>954B0-S2CM2<br>954B0-S2CM2<br>954B0-S2CP2<br>954B0-S2DA2<br>954B0-S2PD2<br>954B0-S2PD2<br>954B0-S2PL2<br>954B0-S2PL2<br>954B0-S2PM2<br>954B0-S2PM2<br>954B0-S2PM2<br>954B0-S2PN2<br>954B0-S2PA2<br>954B0-S2RA2<br>954B0-S2RA2<br>954B0-S2RA2<br>954B0-S2RA2 | 954B0S2BL2_200<br>954B0S2BP2_200<br>954B0S2CA2_200<br>954B0S2CB2_200<br>954B0S2CC2_200<br>954B0S2CD2_200<br>954B0S2CM2_200<br>954B0S2CM2_200<br>954B0S2CP2_200<br>954B0S2DA2_200<br>954B0S2PD2_200<br>954B0S2PD2_200<br>954B0S2PL2_200<br>954B0S2PL2_200<br>954B0S2PM2_200<br>954B0S2PM2_200<br>954B0S2PP2_200<br>954B0S2PP2_200<br>954B0S2PP2_200<br>954B0S2PP2_200<br>954B0S2PP2_200<br>954B0S2RA2_200<br>954B0S2RA2_200<br>954B0S2RA2_200 | 954B0-S2**2_I00 |

IBU/BCM SOFTWARE UPDATE AND DECALS APPLICATION

#### PALISADE (LX2)

| EVENT INFORMATION |                                             |  |  |
|-------------------|---------------------------------------------|--|--|
| MODEL             | EVENT DESCRIPTION                           |  |  |
| Palisade (LX2)    | 970.LX2 IMMOBILIZER (BCM) LOGIC IMPROVEMENT |  |  |

#### MANUAL MODE PASSCODE INFORMATION TABLE:

|                | MENU                                     | PASSCODE |
|----------------|------------------------------------------|----------|
| Palisade (LX2) | LX2 BCM 95400-S8MB0/C0/D0/E0/H0/I0/J0/K0 | 0080     |
|                | LX2 BCM 954A0-S8MB0/C0/D0/E0/H0/I0/J0/K0 | 0081     |
|                | LX2 BCM 954A0-S8MB2/C2/D2/E2/H2/I2/J2/K2 | 0082     |
|                | LX2 BCM 954A0-S8MB3/C3/D3/E3/H3/I3/J3/K3 | 0083     |

| MODEL             | MODEL                                                                                                    | BCM/IBU P/N                                                                                                    | ROM ID                                                                                                    |                                                                                                    |                |
|-------------------|----------------------------------------------------------------------------------------------------|----------------------------------------------------------------------------------------------------|----------------------------------------------------------------------------------------------------|----------------------------------------------------------------------------------------------------|----------------|
| MODEL             | YEAR                                                                                                    |                                                                                                    | OLD                                                                                                    | NEW                                                                                                    |                |
| Palisade<br>(LX2) |                                                                                                    | 95400-S8MB0<br>95400-S8MC0<br>95400-S8MD0<br>95400-S8ME0<br>95400-S8MH0<br>95400-S8MJ0<br>95400-S8MJ0<br>95400-S8MK0 | 95400S8MB0_100* (*100 - 105)<br>95400S8MC0_100* (*100 - 105)<br>95400S8MD0_100* (*100 - 105)<br>95400S8ME0_100* (*100 - 105)<br>95400S8MH0_100* (*100 - 105)<br>95400S8MI0_100* (*100 - 105)<br>95400S8MK0_100* (*100 - 105)               | 95400S8M*0_I00                                                                                                    |                |
|                   | Palisade                                                                                                    |                                                                                                    | 954A0-S8MB0<br>954A0-S8MC0<br>954A0-S8MD0<br>954A0-S8ME0<br>954A0-S8MH0<br>954A0-S8MI0<br>954A0-S8MJ0<br>954A0-S8MK0                                                                                                    | 954A0S8MB0_200* (*200 - 203)<br>954A0S8MC0_200* (*200 - 203)<br>954A0S8MD0_200* (*200 - 203)<br>954A0S8ME0_200* (*200 - 203)<br>954A0S8MH0_200* (*200 - 203)<br>954A0S8MI0_200* (*200 - 203)<br>954A0S8MJ0_200* (*200 - 203)<br>954A0S8MK0_200* (*200 - 203) | 954A0S8M*0_I00 |
|                   | 954A0-S<br>954A0-S<br>954A0-S<br>954A0-S<br>954A0-S<br>954A0-S<br>954A0-S<br>954A0-S<br>954A0-S<br>954A0-S<br>954A0-S<br>954A0-S<br>954A0-S<br>954A0-S<br>954A0-S<br>954A0-S<br>954A0-S<br>954A0-S | 954A0-S8MB2<br>954A0-S8MC2<br>954A0-S8MD2<br>954A0-S8ME2<br>954A0-S8MH2<br>954A0-S8MI2<br>954A0-S8MJ2<br>954A0-S8MJ2 | 954A0S8MB2_204* (*204,300,400)<br>954A0S8MC2_204* (*204,300,400)<br>954A0S8MD2_204* (*204,300,400)<br>954A0S8ME2_204* (*204,300,400)<br>954A0S8MH2_204* (*204,300,400)<br>954A0S8MI2_204* (*204,300,400)<br>954A0S8MK2_204* (*204,300,400) | 954A0S8M*2_I00                                                                                                    |                |
|                   |                                                                                                    | 954A0-S8MB3<br>954A0-S8MC3<br>954A0-S8MD3<br>954A0-S8ME3<br>954A0-S8MH3<br>954A0-S8MI3<br>954A0-S8MJ3<br>954A0-S8MJ3 | 954A0S8MB3_500* (*500, 600)<br>954A0S8MC3_500* (*500, 600)<br>954A0S8MD3_500* (*500, 600)<br>954A0S8ME3_500* (*500, 600)<br>954A0S8MH3_500* (*500, 600)<br>954A0S8MJ3_500* (*500, 600)<br>954A0S8MK3_500* (*500, 600)                      | 954A0S8M*3_I00                                                                                                    |                |

#### TUCSON (LM)

| EVENT INFORMATION |                                             |  |  |
|-------------------|---------------------------------------------|--|--|
| MODEL             | EVENT DESCRIPTION                           |  |  |
| Tucson (LM)       | 969. LM IMMOBILIZER (BCM) LOGIC IMPROVEMENT |  |  |

#### MANUAL MODE PASSCODE INFORMATION TABLE:

|                | MENU                                     | PASSCODE |
|----------------|------------------------------------------|----------|
|                | LM BCM 95400-2S710 (003/004/005)         | 2210     |
| Tucson<br>(LM) | LM BCM 95400-2S711 (006)                 | 2211     |
|                | LM BCM 95400-2S712 (007/008)             | 2212     |
|                | LM BCM 95400-2SEB0 (001/002/003/004/005) | 2200     |

| MODEL          | MODEL<br>YEAR |             | ROM ID                                                                                 |                |
|----------------|---------------|-------------|----------------------------------------------------------------------------------------|----------------|
| WIODEL         |               |             | OLD                                                                                    | NEW            |
| Tucson<br>(LM) | 2011 - 2015   | 95400-2S710 | 954002S710_003<br>954002S710_004<br>954002S710_005                                     | 954002S710_020 |
|                |               | 95400-2S711 | 954002S711_006                                                                         | 954002S711_020 |
|                |               | 95400-2S712 | 954002S712_007<br>954002S712_008                                                       | 954002S712_020 |
|                |               | 95400-2SEB0 | 954002SEB0_001<br>954002SEB0_002<br>954002SEB0_003<br>954002SEB0_004<br>954002SEB0_005 | 954002SEB0_020 |

# TUCSON (TL)

| EVENT INFORMATION |                                             |  |  |  |
|-------------------|---------------------------------------------|--|--|--|
| MODEL             | EVENT DESCRIPTION                           |  |  |  |
| Tucson (TL)       | 978. TL IMMOBILIZER (BCM) LOGIC IMPROVEMENT |  |  |  |

#### MANUAL MODE PASSCODE INFORMATION TABLE:

|        | MENU                                                                                  | PASSCODE |
|--------|---------------------------------------------------------------------------------------|----------|
| Tueson | TL BCM 95400-D3600/610/620/630/GA0/GB0/GD0/GE0                                        | 9471     |
| (TL)   | TL PE BCM 95410-D3980/990/AA0/AB0/AG0/AH0/AJ0/AK0/CT0/CV0/<br>CW0/CX0/DC0/DD0/DE0/DF0 | 9472     |

| MODEL       | MODEL       |                                                                                                    | ROM ID                                                                                                    |                  |
|-------------|-------------|----------------------------------------------------------------------------------------------------|----------------------------------------------------------------------------------------------------|------------------|
| WIODEL      | YEAR        |                                                                                                    | OLD                                                                                                    | NEW              |
| Tursen (TI) | 2040 2024   | 95400-D3600<br>95400-D3610<br>95400-D3620<br>95400-D3630<br>95400-D3GA0<br>95400-D3GB0<br>95400-D3GD0<br>95400-D3GE0                                                                                                    | $\begin{array}{c} 95400D3600\_100^*\ (*100-106)\\ 95400D3610\_100^*\ (*100-106)\\ 95400D3620\_100^*\ (*100-106)\\ 95400D3630\_100^*\ (*100-106)\\ 95400D3GB0\_100^*\ (*100-106)\\ 95400D3GB0\_100^*\ (*100-106)\\ 95400D3GE0\_100^*\ (*100-106)\\ 95400D3GE0\_100^*\ (*100-106)\\ 95400D3600\_300^*\ (*300-302)\\ 95400D3610\_300^*\ (*300-302)\\ 95400D3630\_300^*\ (*300-302)\\ 95400D3GB0\_300^*\ (*300-302)\\ 95400D3GB0\_300^*\ (*300-302)\\$ | 95400-D3**0_I.00 |
| Tucson (TL) | 2016 - 2021 | 95410-D3980<br>95410-D3990<br>95410-D3AA0<br>95410-D3AB0<br>95410-D3AG0<br>95410-D3AH0<br>95410-D3AH0<br>95410-D3AK0<br>95410-D3CV0<br>95410-D3CV0<br>95410-D3CV0<br>95410-D3DC0<br>95410-D3DC0<br>95410-D3DE0<br>95410-D3DE0<br>95410-D3DF0 | $95410D3980_100^*$ (*100 - 104)<br>$95410D3990_100^*$ (*100 - 104)<br>$95410D3AA0_100^*$ (*100 - 104)<br>$95410D3AB0_100^*$ (*100 - 104)<br>$95410D3AG0_100^*$ (*100 - 104)<br>$95410D3AH0_100^*$ (*100 - 104)<br>$95410D3AJ0_100^*$ (*100 - 104)<br>$95410D3AK0_100^*$ (*100 - 104)<br>$95410D3CT0_100^*$ (*100 - 104)<br>$95410D3CV0_100^*$ (*100 - 104)<br>$95410D3CV0_100^*$ (*100 - 104)<br>$95410D3CX0_100^*$ (*100 - 104)<br>$95410D3DC0_100^*$ (*100 - 104)<br>$95410D3DD0_100^*$ (*100 - 104)<br>$95410D3DE0_100^*$ (*100 - 104)<br>$95410D3DE0_100^*$ (*100 - 104)<br>$95410D3DE0_100^*$ (*100 - 104)                                                                                                    | 95410-D3**0_I.00 |

# TUCSON (NX4/NX4a)

| EVENT INFORMATION     |                                               |  |  |  |
|-----------------------|-----------------------------------------------|--|--|--|
| MODEL                 | EVENT DESCRIPTION                             |  |  |  |
| Tucson (NX4) ("KM8")  | 973. NX4 IMMOBILIZER (BCM) LOGIC IMPROVEMENT  |  |  |  |
| Tucson (NX4a) ("5NM") | 974. NX4a IMMOBILIZER (BCM) LOGIC IMPROVEMENT |  |  |  |

#### MANUAL MODE PASSCODE INFORMATION TABLE:

|                                        | PASSCODE                                |      |
|----------------------------------------|-----------------------------------------|------|
|                                        | NX4 BCM 95400-N9000/010/120/130/180/190 | 1238 |
| Tucson (NX4) ("KM8")                   | NX4 BCM 95400-N9001/011/121/131/181/191 | 9181 |
|                                        | NX4 BCM 95400-N9002/012/122/132/182/192 | 9182 |
| $T_{\text{Llocop}}(N X_{10})$ ("ENIM") | NX4a BCM 95400-CW000/50                 | 4050 |
|                                        | NX4a BCM 95400-CW001/51                 | 9551 |

| MODEL                       | MODEL                                             |                                                                                        | ROM ID                                                                                                    |                 |  |
|-----------------------------|---------------------------------------------------|----------------------------------------------------------------------------------------|----------------------------------------------------------------------------------------------------|-----------------|--|
| MODEL                       | YEAR                                              |                                                                                        | OLD                                                                                                    | NEW             |  |
| Tucson<br>(NX4)<br>("KM8")  | 2022                                              | 95400-N9000<br>95400-N9010<br>95400-N9120<br>95400-N9130<br>95400-N9180<br>95400-N9190 | 95400N9000_100* (*100 - 104)<br>95400N9010_100* (*100 - 104)<br>95400N9120_100* (*100 - 104)<br>95400N9130_100* (*100 - 104)<br>95400N9180_100* (*100 - 104)<br>95400N9190_100* (*100 - 104) | 95400-N9**0_l00 |  |
|                             |                                                   | 95400-N9001<br>95400-N9011<br>95400-N9121<br>95400-N9131<br>95400-N9181<br>95400-N9191 | 95400N9001_100* (*105 - 106)<br>95400N9011_100* (*105 - 106)<br>95400N9121_100* (*105 - 106)<br>95400N9131_100* (*105 - 106)<br>95400N9181_100* (*105 - 106)<br>95400N9191_100* (*105 - 106) | 95400-N9**1_I00 |  |
|                             |                                                   | 95400-N9002<br>95400-N9012<br>95400-N9122<br>95400-N9132<br>95400-N9182<br>95400-N9192 | 95400N9002_100* (*100 - 112)<br>95400N9012_100* (*100 - 112)<br>95400N9122_100* (*100 - 112)<br>95400N9132_100* (*100 - 112)<br>95400N9182_100* (*100 - 112)<br>95400N9192_100* (*100 - 112) | 95400-N9**2_I00 |  |
| Tucson<br>(NX4a)<br>("5NM") | 2022<br>95400<br>95400<br>95400<br>95400<br>95400 | 95400-CW000<br>95400-CW050                                                             | 95400CW000_100* (*100 - 104)<br>95400CW050_100* (*100 - 104)                                                                                                    | 95400-CW0*0_I00 |  |
|                             |                                                   | 95400-CW001<br>95400-CW051                                                             | 95400CW001_100* (*100 – 106)<br>95400CW051_100* (*100 – 106)                                                                                                    | 95400-CW0*1_I00 |  |

#### **GENESIS COUPE (BK)**

| EVENT INFORMATION       |                                             |  |  |  |
|-------------------------|---------------------------------------------|--|--|--|
| MODEL EVENT DESCRIPTION |                                             |  |  |  |
| Genesis Coupe (BK)      | 963. BK IMMOBILIZER (BCM) LOGIC IMPROVEMENT |  |  |  |

#### MANUAL MODE PASSCODE INFORMATION TABLE:

|               | MENU               | PASSCODE |
|---------------|--------------------|----------|
|               | BK BCM 95400-2M860 | 2860     |
|               | BK BCM 95400-2M865 | 2865     |
|               | BK BCM 95400-2M870 | 2870     |
|               | BK BCM 95400-2M875 | 2875     |
|               | BK BCM 95400-2M861 | 2861     |
| Genesis Coupe | BK BCM 95400-2M866 | 2866     |
| (BK)          | BK BCM 95400-2M871 | 2871     |
|               | BK BCM 95400-2M876 | 2876     |
|               | BK BCM 95400-2M862 | 2862     |
|               | BK BCM 95400-2M867 | 2867     |
|               | BK BCM 95400-2M872 | 2872     |
|               | BK BCM 95400-2M877 | 2877     |

| MODEL                 | MODEL       |             | ROM ID                                                                                 |                                                                                        |
|-----------------------|-------------|-------------|----------------------------------------------------------------------------------------|----------------------------------------------------------------------------------------|
| WODEL                 | YEAR        |             | OLD                                                                                    | NEW                                                                                    |
| Genesis Coupe<br>(BK) | 2013 - 2014 | 95400-2M860 | 954002M860_110<br>954002M860_120<br>954002M860_130<br>954002M860_140<br>954002M860_150 | 954002M860_I00                                                                         |
|                       |             | 95400-2M865 | 954002M865_110<br>954002M865_120<br>954002M865_130<br>954002M865_140<br>954002M865_150 | 954002M865_I00                                                                         |
|                       |             | 95400-2M870 | 954002M870_110<br>954002M870_120<br>954002M870_130<br>954002M870_140<br>954002M870_150 | 954002M870_I00                                                                         |
|                       |             |             | 95400-2M875                                                                            | 954002M875_110<br>954002M875_120<br>954002M875_130<br>954002M875_140<br>954002M875_150 |

| SUBJECT:              | IBU/BCM SOFTWARE UPDATE AND DECALS APPLICATION<br>(SERVICE CAMPAIGN 993) |             |                                  |                |
|-----------------------|--------------------------------------------------------------------------|-------------|----------------------------------|----------------|
|                       | 2013 - 2014                                                              | 95400-2M861 | 954002M861_2.0<br>954002M861_3.0 | 954002M861_I.0 |
|                       |                                                                          | 95400-2M866 | 954002M866_2.0<br>954002M866_3.0 | 954002M866_I.0 |
|                       |                                                                          | 95400-2M871 | 954002M871_2.0<br>954002M871_3.0 | 954002M871_I.0 |
| Genesis Coupe<br>(BK) |                                                                          | 95400-2M876 | 954002M876_2.0<br>954002M876_3.0 | 954002M876_I.0 |
|                       |                                                                          | 95400-2M862 | 954002M862_4.1                   | 954002M862_I.0 |
|                       |                                                                          | 95400-2M867 | 954002M867_4.1                   | 954002M867_I.0 |
|                       |                                                                          | 95400-2M872 | 954002M872_4.1                   | 954002M872_I.0 |
|                       |                                                                          | 95400-2M877 | 954002M877_4.1                   | 954002M877_I.0 |

### ANTI-THEFT DECALS INSTALLATION TEMPLATE

- 1. Fold the bottom of the page upward at the solid line as indicated below.
- 2. Cut the two rectangles out as indicated below.
- 3. Align the template closely, approximately <sup>1</sup>/<sub>4</sub>" to the existing label's edge.
- 4. Use masking tape to tape down the template onto the glass and door panel.
- 5. Carefully peel the anti-theft decal paper side halfway and align it to the template.
- 6. Use thumb to firmly press the label down onto the window glass.
- 7. Ensure there are no visible bubbles within the decal.

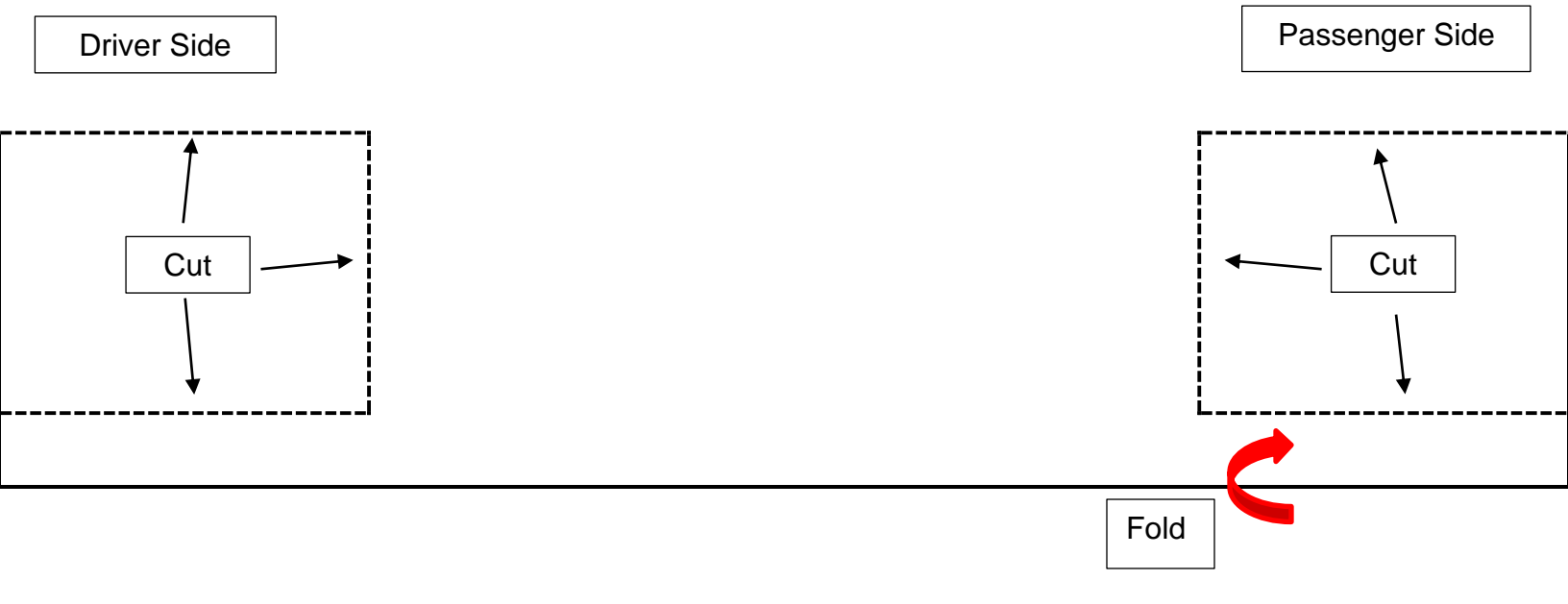